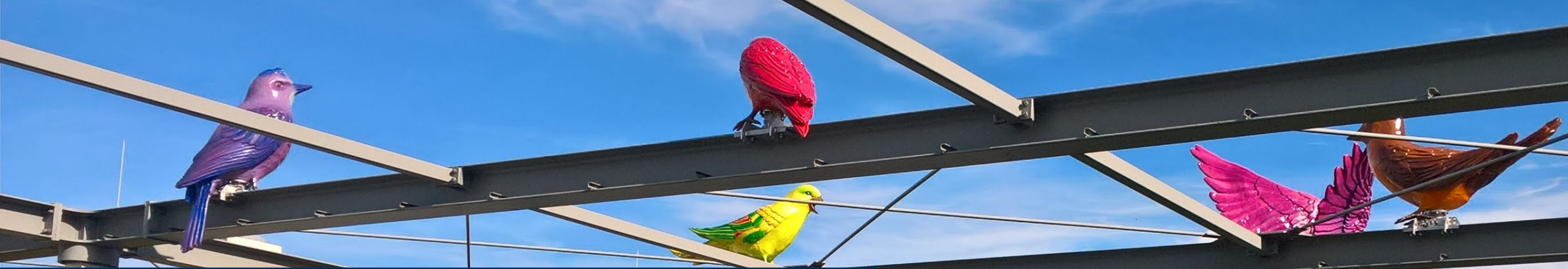

# GeoGebra-Classrooms im Mathematikunterricht

WS B3

MaTeĜnu

Dr. Susanne Digel

1.10.2024 Mathematik lehren und lernen

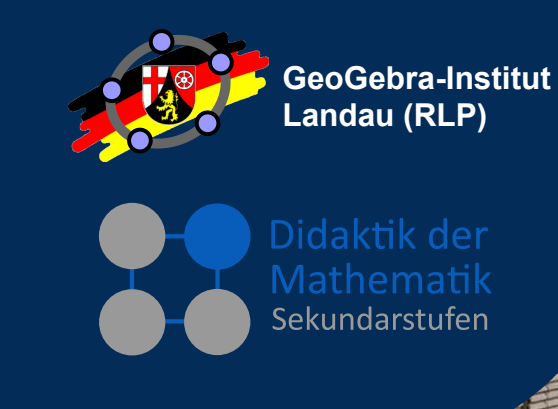

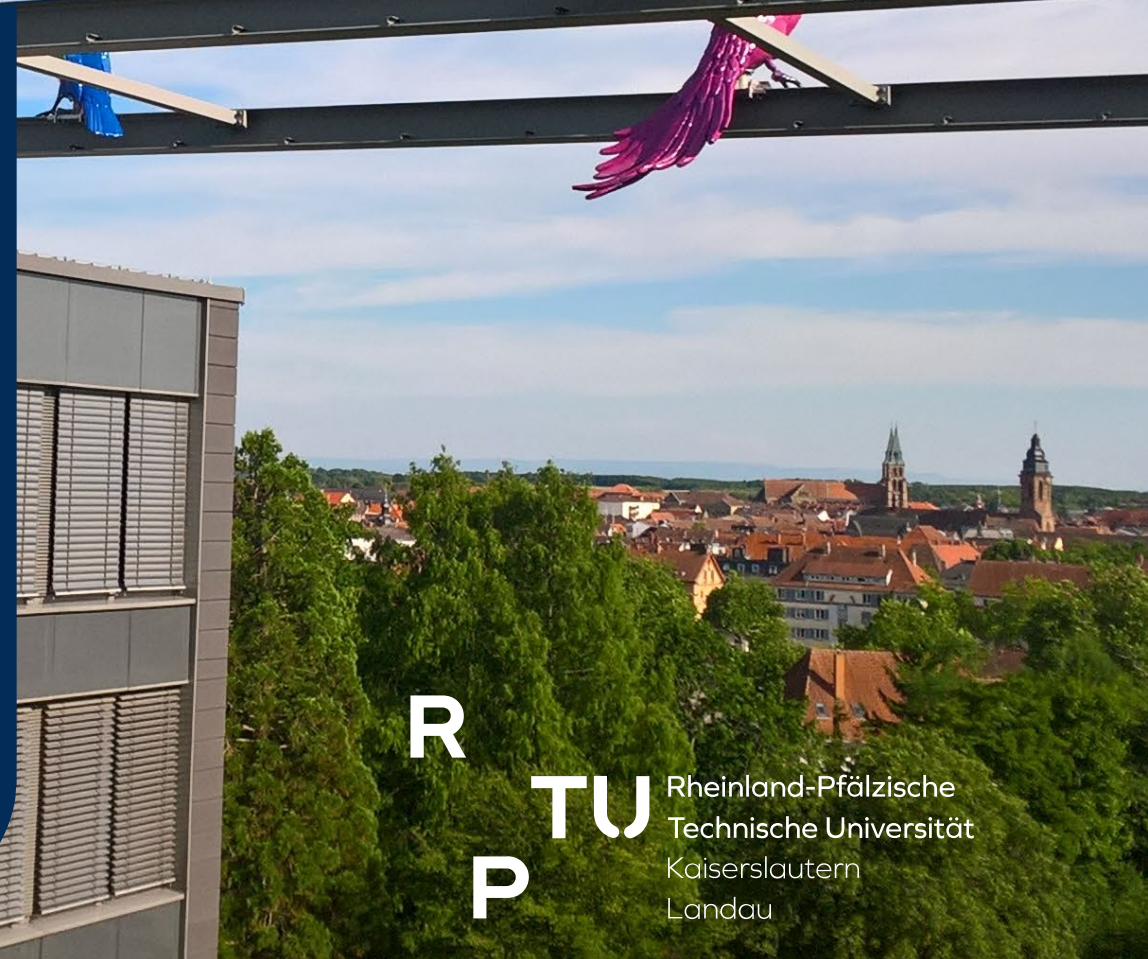

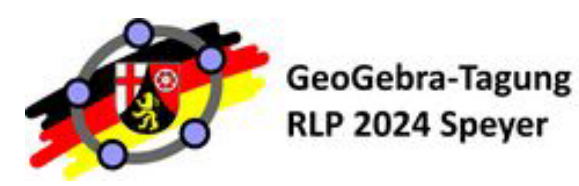

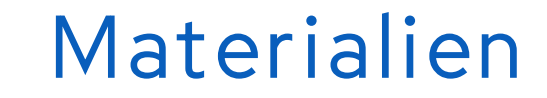

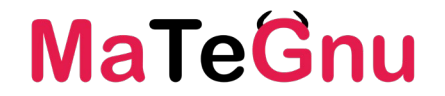

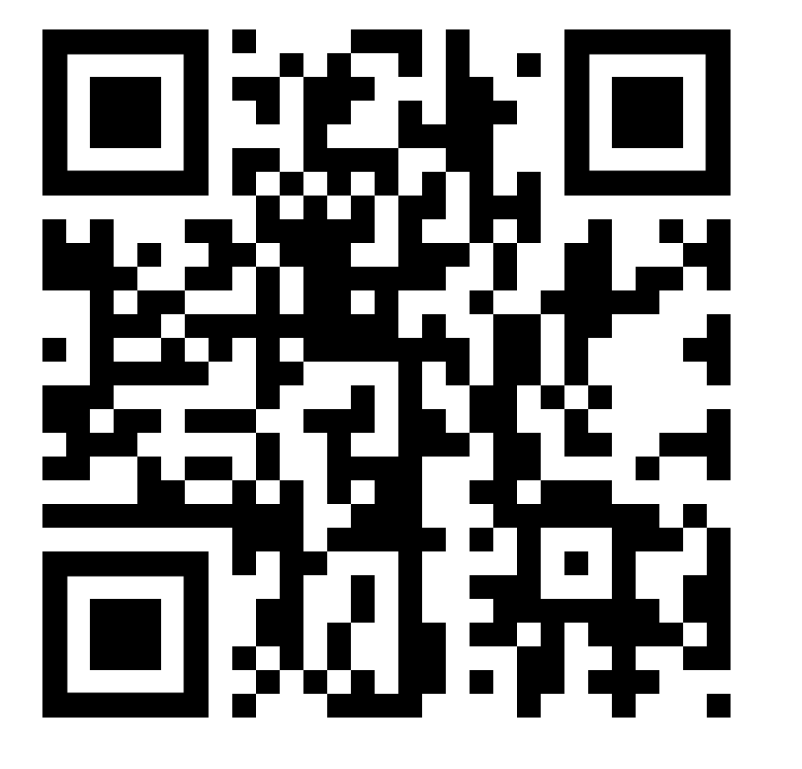

# GeoGebra-Buch zum Workshop

https://www.geogebra.org/m/wwvsschv

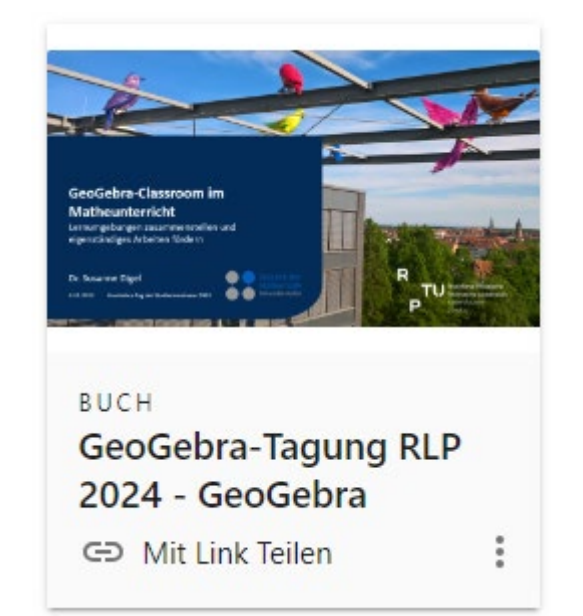

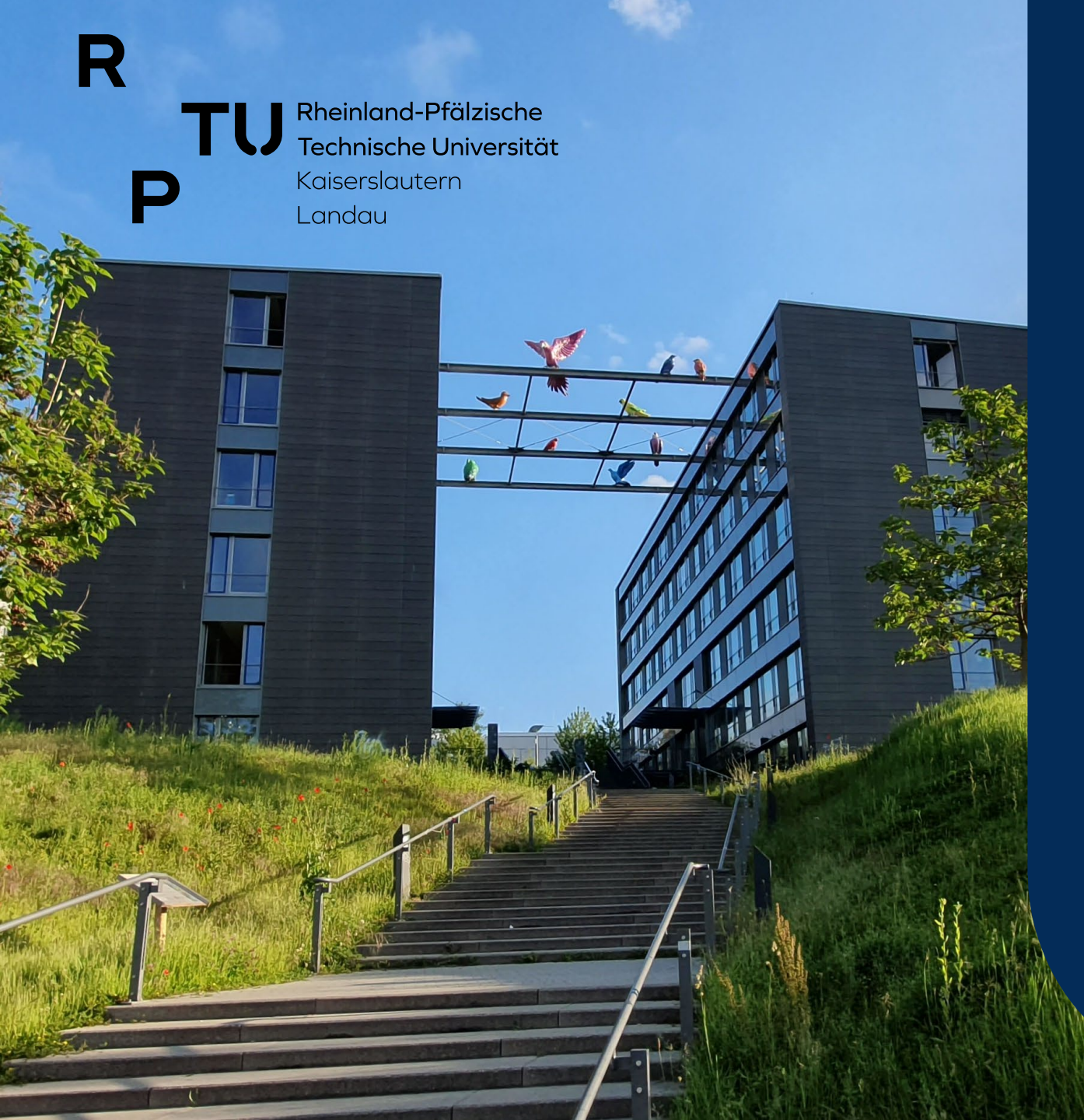

GeoGebra-Institut Landau (RLP)

### Übersicht

- I. GeoGebra Classroom Was ist das?
- 2. Was kann GeoGebra Classroom?
- 3. Wie erstelle ich einen Classroom?
- 4. Wie setze ich Classroom in meinem Unterricht ein?
- 5. Wie erstelle ich GeoGebra Aktivitäten und Bücher? →

dms.nuw.rptu.de/mategnu

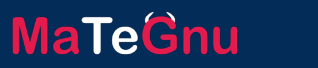

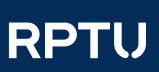

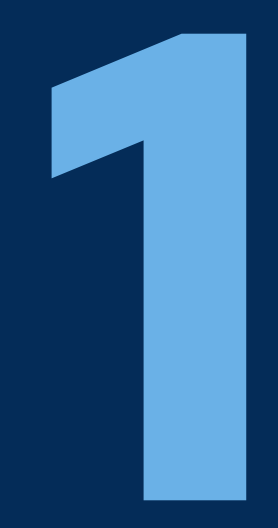

# GeoGebra Classroom – Was ist das?

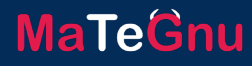

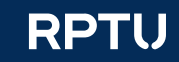

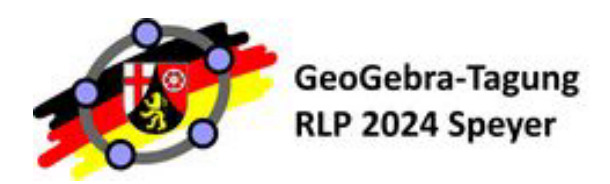

### Classroom – was ist das?

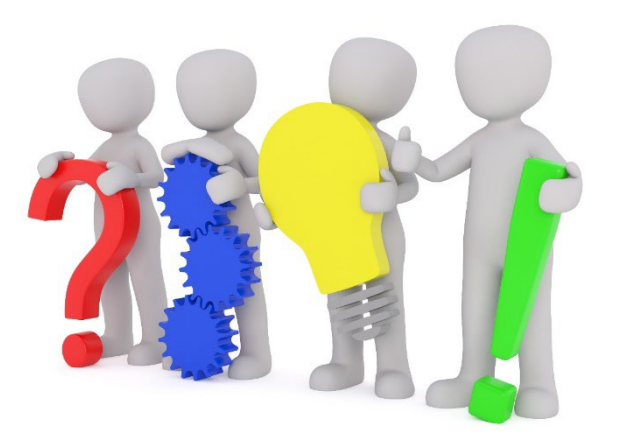

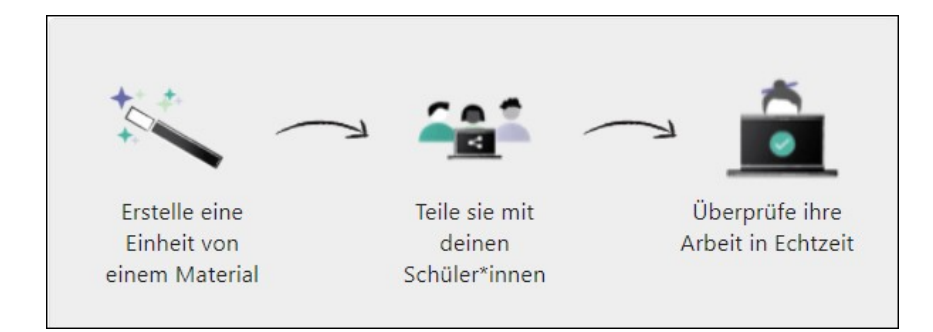

#### GeoGebra-Classroom

- Interaktives Online-Kurssystem
- Läuft auf der GeoGebra-Webplattform www.geogebra.org
- virtueller Klassenraum (mit Einschränkungen)
- Bearbeitungsstand der Lernenden in GeoGebra-Aktivitäten in Echtzeit
  - Gesamtüberblick
  - Einzelansicht
- Überblick über bereits bearbeitete Aktivitäten
- Auch in Google-Classroom integriert

GeoGebra-Tagung RLP 2024 Speyer

### Wie finde ich meine Benutzerkennung?

| C 🔒 www.geogebra     | a.org/u/mategnu |              |             |         |                                                                 | 800                                                 | ♡ ⊻ ≡ 8        |
|----------------------|-----------------|--------------|-------------|---------|-----------------------------------------------------------------|-----------------------------------------------------|----------------|
| e@Gebra              | Materialien 👻   | Rechner 🔻    | Q Suche     |         |                                                                 | Einheit b                                           | eitreten       |
| Ma                   | aT              | e            | <b>B</b> n  | U       | Mathematik m<br>an Grundvorst<br><b>n</b> achhaltig <b>u</b> nt | nit <b>Te</b> chnolo<br>cellungen ori<br>cerrichten | gie<br>entiert |
| Gnu                  | MaTeGnu         |              |             |         | INFO                                                            | PROFIL BEARBE                                       | EITEN          |
| MATERIALIEN          | FAVORITEN PER   | SONEN        |             |         |                                                                 |                                                     |                |
| + ERSTELLE<br>Ordner |                 |              |             |         | Zuletzt geänder                                                 | t 🔻 Beliebige Materi                                | altypen 🔻      |
| Vorlagen fü          | ür Modul-Bü     | Modul 3      | :           | Materia | l MaTeGnu App                                                   | Modul 1                                             | :              |
| Modul 2              | :               | Übergreifend | es Material |         |                                                                 |                                                     |                |

### Eigene Profilseite

- Angemeldet? oben rechts Profilbild
- Klick auf Profilbild führt zu eigener Seite

- In Browseradresse ablesen www.geogebra.org/u/mategnu
- Bitte mir Benutzerkennung oder registrierte Emailadresse mitteilen

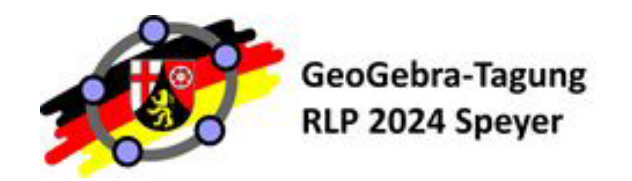

### Wie melde ich mich ab?

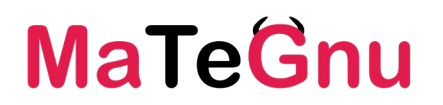

### MELDEN SIE SICH FÜR DIE FOLGENDE ÜBUNG VON IHREM ACCOUNT AB – WICHTIG!!!

| e¢Gebra ™            | laterialien 🔻      | Rechner 🔻    | Q Suche     |                                            | Einheit beitreten                                             | MaTe<br>Gnu |                                                                        |
|----------------------|--------------------|--------------|-------------|--------------------------------------------|---------------------------------------------------------------|-------------|------------------------------------------------------------------------|
|                      | T                  | e(           | <b>B</b> n  | Mathematik<br>an Grundvors<br>nachhaltig u | mit <b>Te</b> chnologie<br>stellungen orientie<br>nterrichten | ert         | Auf eigener Profilseite                                                |
| Gnu Materialien Favo | aTeGnu<br>oriten p | ERSONEN      |             | INF                                        | D PROFIL BEARBEITEN<br>Profilbild ändern<br>Titelbild ändern  |             | <ul><li>Drei-Punkt-Menü anklicken</li><li>Abmelden auswählen</li></ul> |
| + ERSTELLEN          |                    |              |             | Zuletzt geän                               | Abmelden<br>Beliebige Materialtypen                           |             |                                                                        |
| Vorlagen für Mod     | lul-Bü             | Modul 3      | :           | Material MaTeGnu App                       | Modul 1                                                       | :           |                                                                        |
| Modul 2              | :                  | Übergreifend | es Material |                                            |                                                               |             |                                                                        |

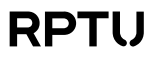

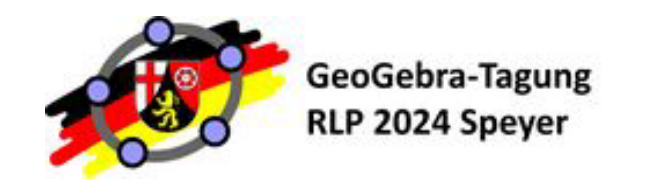

Ausprobieren!

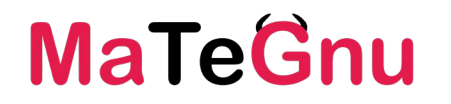

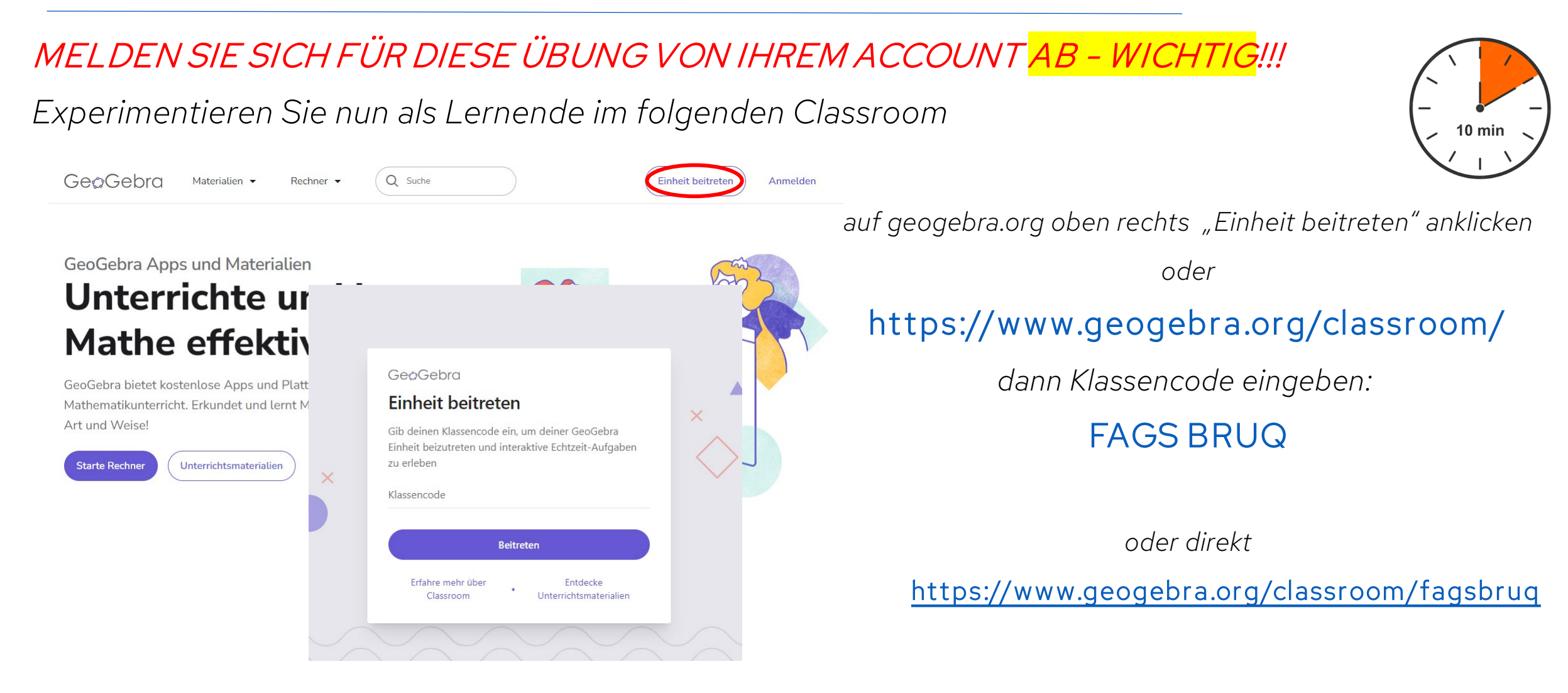

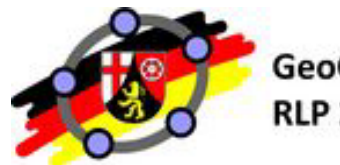

GeoGebra-Tagung RLP 2024 Speyer

## GeoGebra-Nutzung

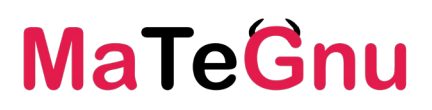

### Digitale Lernumgebungen

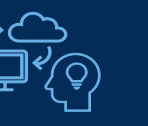

Konfiguration vollständig vorgegeben

Strukturierungs- und Fokussierungshilfen für alle wesentlichen Aspekte (z. B. Farbgebung, Linienstärken, Mitführen von Messwerten ...)

Elemente können ein- und ausgeblendet werden

Variationsmöglichkeiten bewusst eingeschränkt. ، ۲ ۲

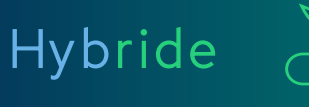

Veränderbare (Teil-) Konfiguration vorgegeben

Kann / muss ergänzt oder verändert werden

Nur einzelne Strukturierungs- und Fokussierungshilfen vorhanden. Digitale Werkzeuge

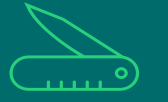

Leere, unstrukturierte GGB-Datei

MMS wird selbstständig und ohne Vorgaben benutzt

Werkzeugkompetenz muss aufgebaut werden.

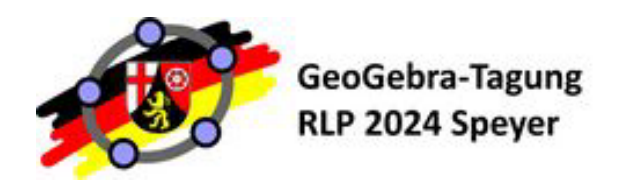

### Materialien und Funktionen in GeoGebra

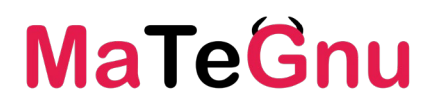

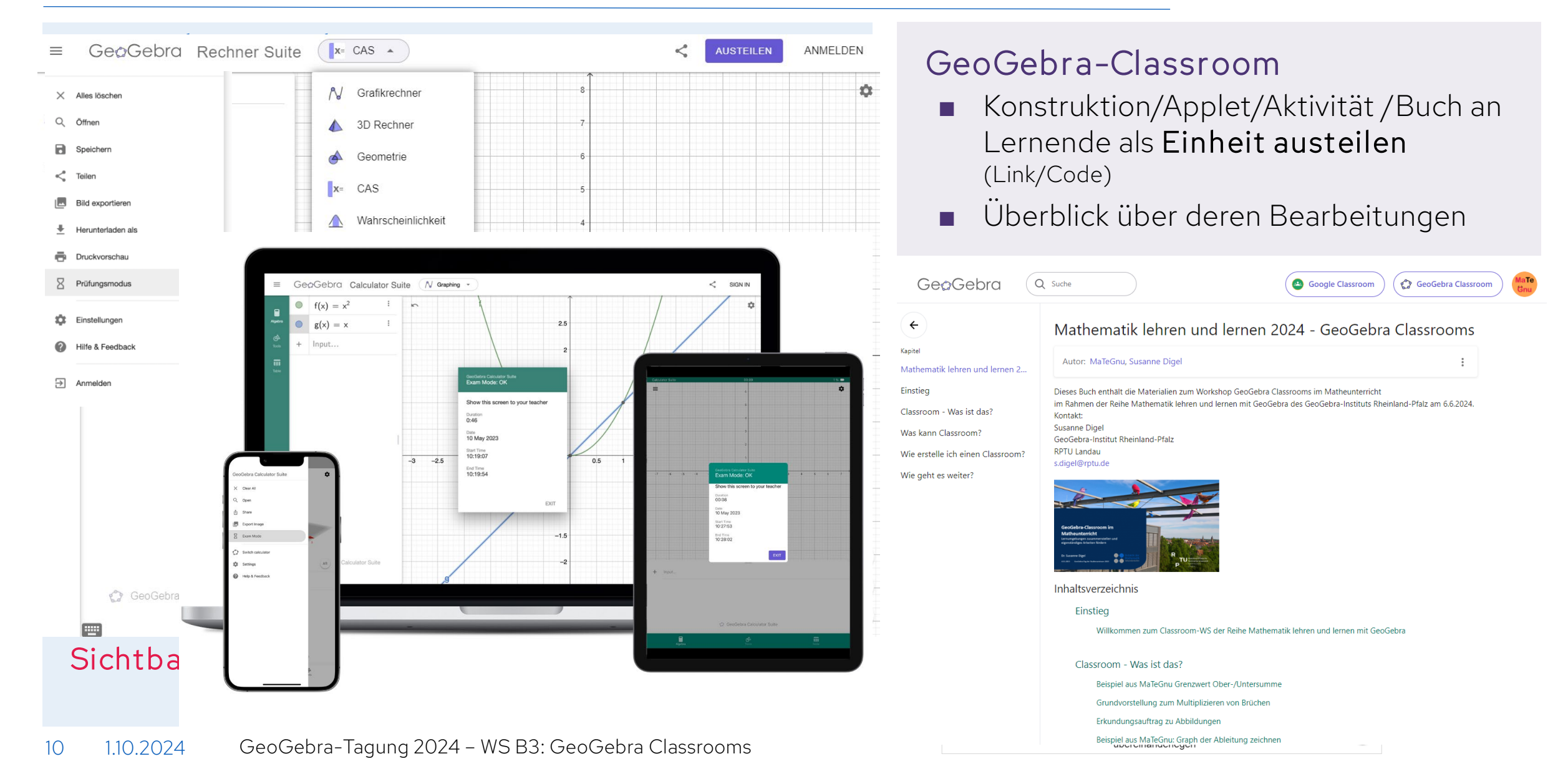

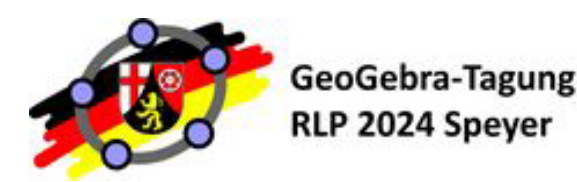

### Materialien und Funktionen in GeoGebra

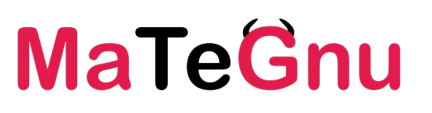

### GeoGebra-Applet

- Bezeichner f
  ür vorkonfigurierte GeoGebra-Datei
- Erstellung in GeoGebra-Classic (Größe 800x600) empfohlen
- Wird in Materialsammlung als Aktivität angezeigt
- Kann in Aktivitäten eingebettet werden

### GeoGebra-Aktivität

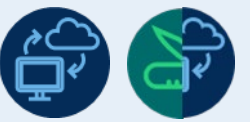

- Digitales Arbeitsblatt mit versch. Elementen (GGB-Applet, Text, Link, Frage, Bild, Video, Webseiten, Notizen)
- Kann in GeoGebra-Bücher eingefügt werden

### GeoGebra-Buch

- Strukturierte Sammlung von Aktivitäten und Applets
- Lineare Struktur, eine Kapitelebene

Sichtbarkeit: (1) Privat, (2) Mit Link teilen, (3) Öffentlich

### GeoGebra-Classroom

- Konstruktion/Applet/Aktivität / Buch an Lernende als Einheit austeilen (Link/Code)
- Überblick über deren Bearbeitungen

### GeoGebra-MMS

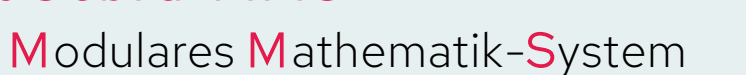

GeoGebra: Rechner Suite

### GeoGebra Prüfungsmodus

- Android/iOS in allen Apps außer Classic Mac/Windows nicht in TR und 3D
- Abi: Rechner Suite zukünftig IQB-MMS wählbar
- Vollbild, Flugmodus, Protokoll

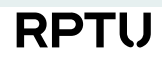

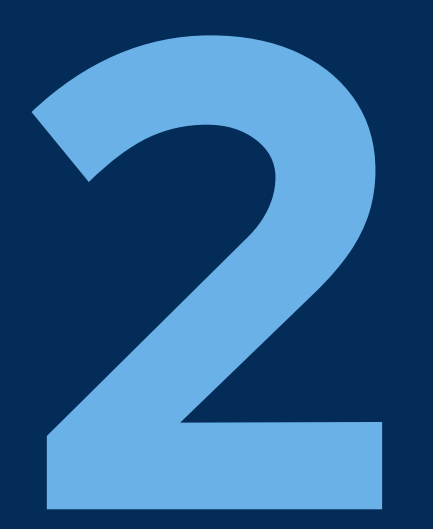

# Was kann GeoGebra Classroom?

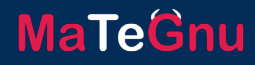

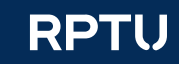

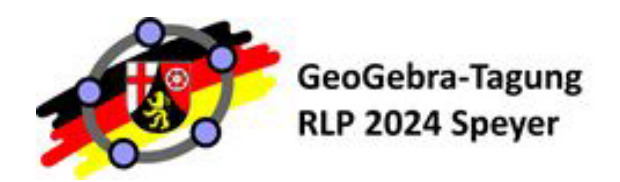

### Lehrkräfteansicht

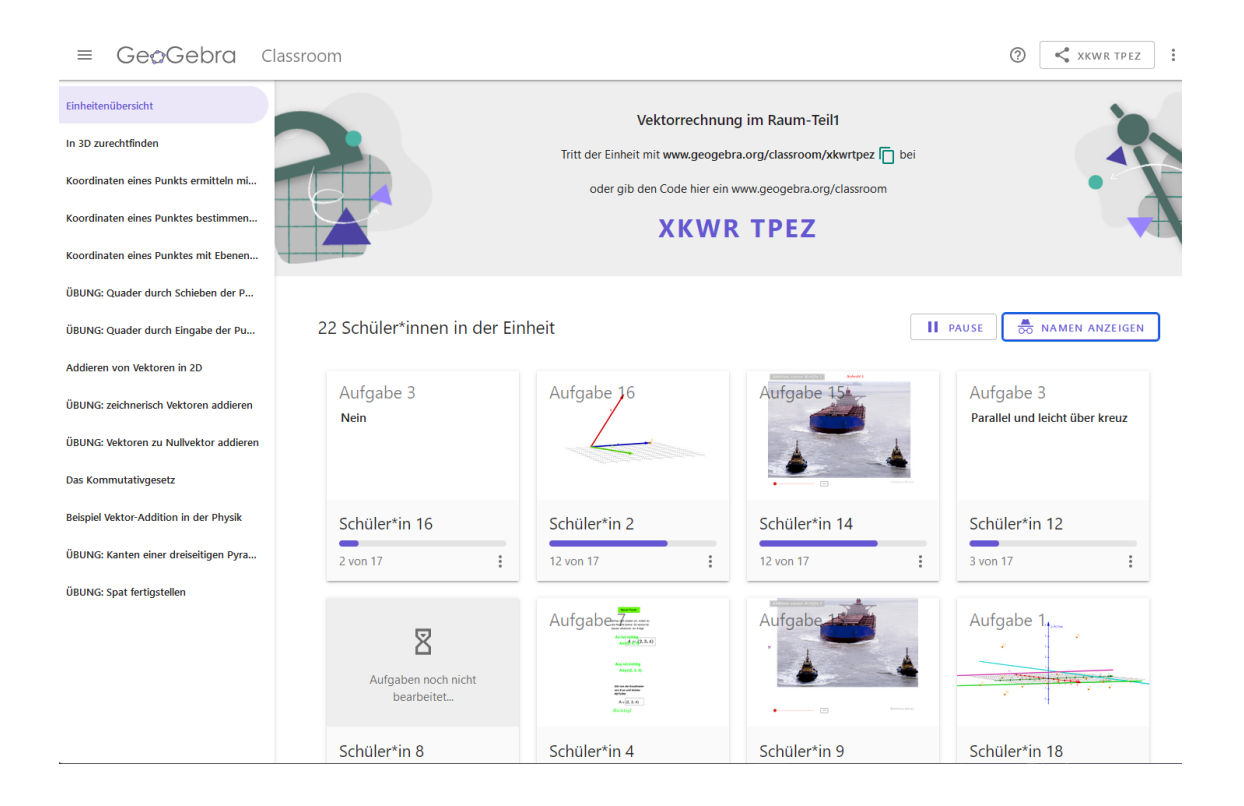

### Einheitenübersicht

- Gesamtüberblick über aktuellen
   Bearbeitungsstand aller Lernenden
- Classroom-"Infos" oben
  - Name
  - □ Code
  - Link (Kopierfunktion und Teilen-Button)

MaTeGnu

### Aktivitätenmenü

- alle Kapitel bzw. Aktivitäten
- $\Box$  ein-ausklappbar  $\equiv$  links am Rand
- Lernendenübersicht
  - Kachel f
    ür jeden Lernenden
  - Bearbeitungsstand der letzten Aufgabe
  - Fortschritt in der Lernumgebung insgesamt

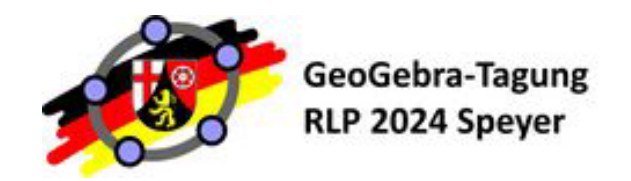

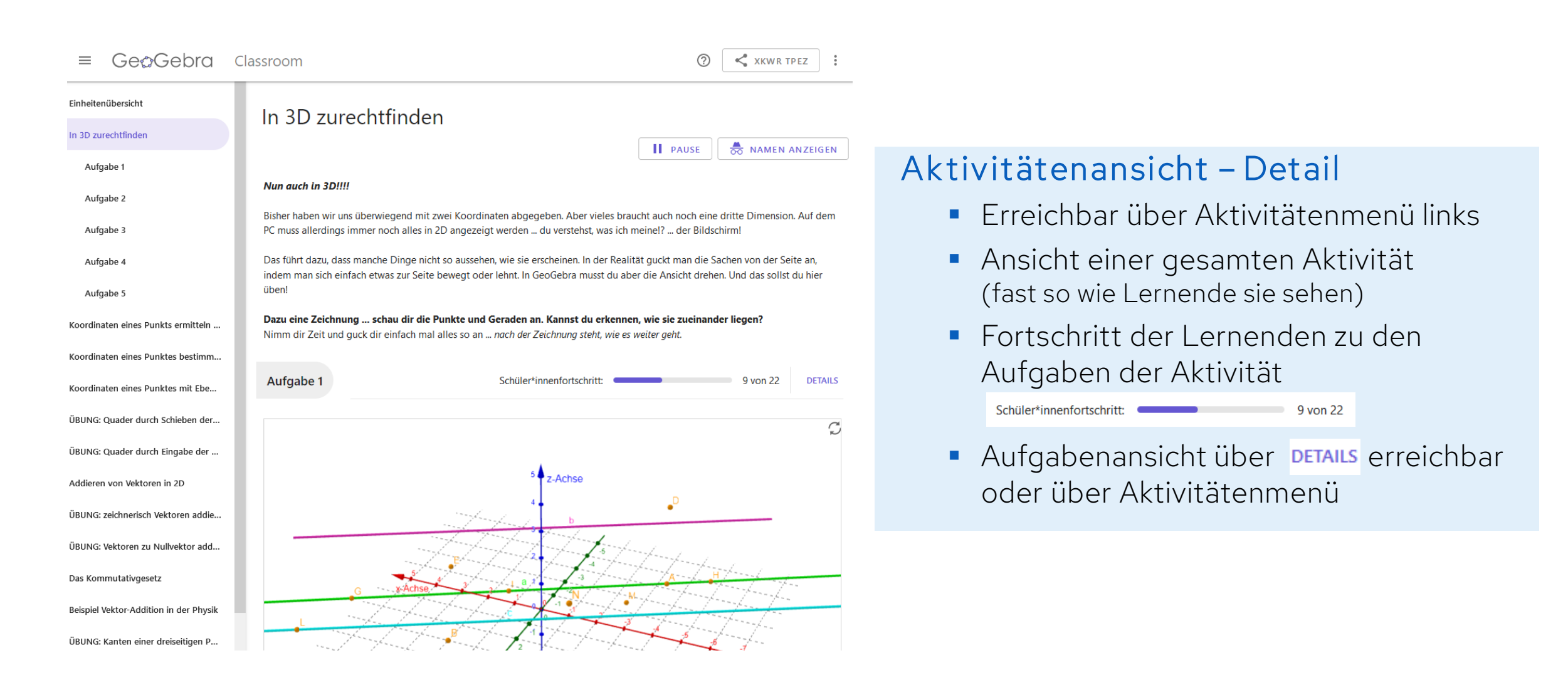

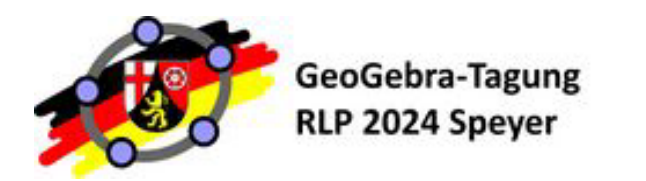

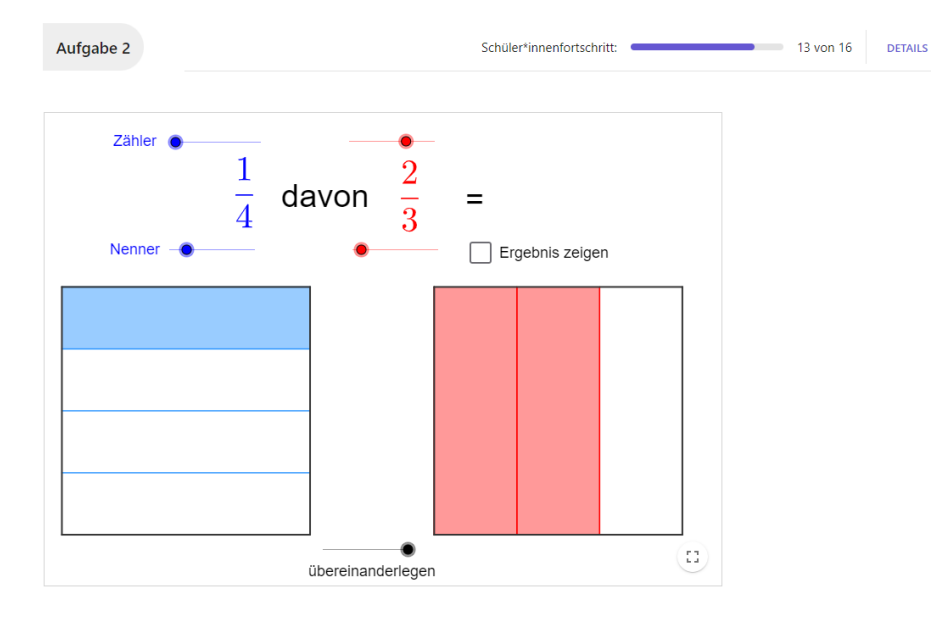

#### Aufgabe 3: Aufgabe 2

Erklärt die Regel "Zähler mal Zähler und Nenner mal Nenner" für die Multiplikation von Brüchen mit der Vorstellung "Bruchteil vom Bruchteil" aus dem Applet. Ihr könnt dazu auch ein Beispiel nutzen.

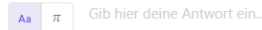

#### ANTWORT ÜBERPRÜFEN

### Was sind Aufgaben?

- GeoGebra-App
- Inhalte des Buches/der Aktivität
  - Offene Fragen
  - Multiple-Choice-Fragen

**! Achtung !** "Aufgabe Nr" wird automatisch ergänzt (bereits im Buch -> doppelt)

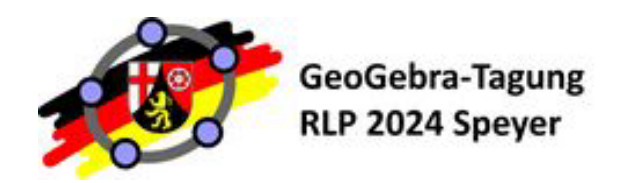

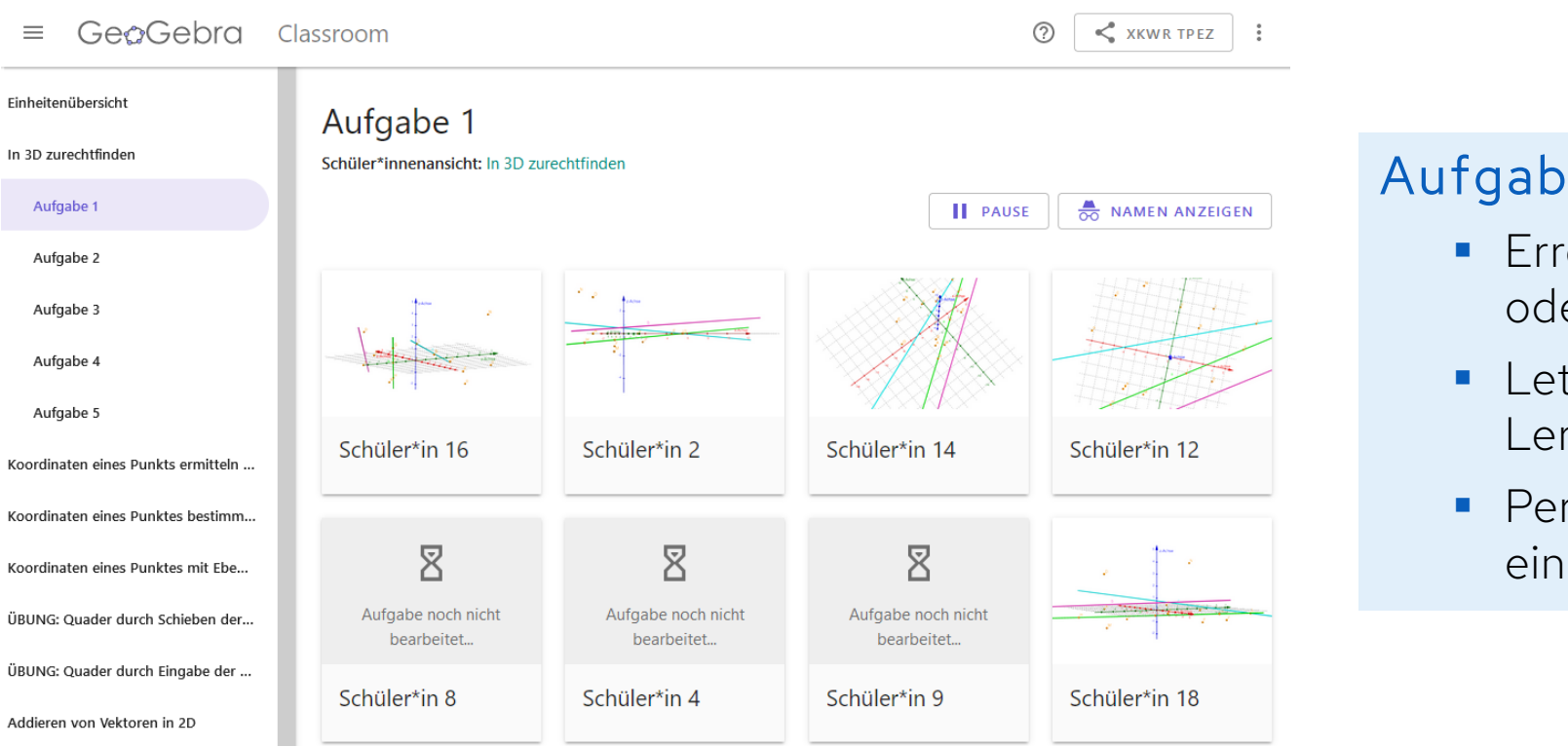

### Aufgabenansicht – Detail

 Erreichbar in Aktivität über Details oder Aktivitätenmenü links

- Letzter Bearbeitungsstand aller Lernenden in Kachelübersicht
- Per Klick auf die Kachel Detailansicht eines Lernenden zu dieser Aufgabe

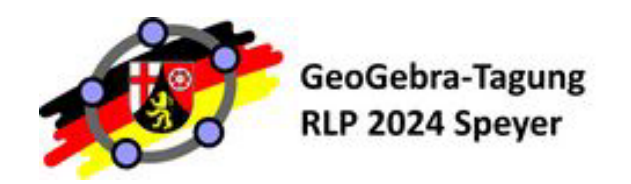

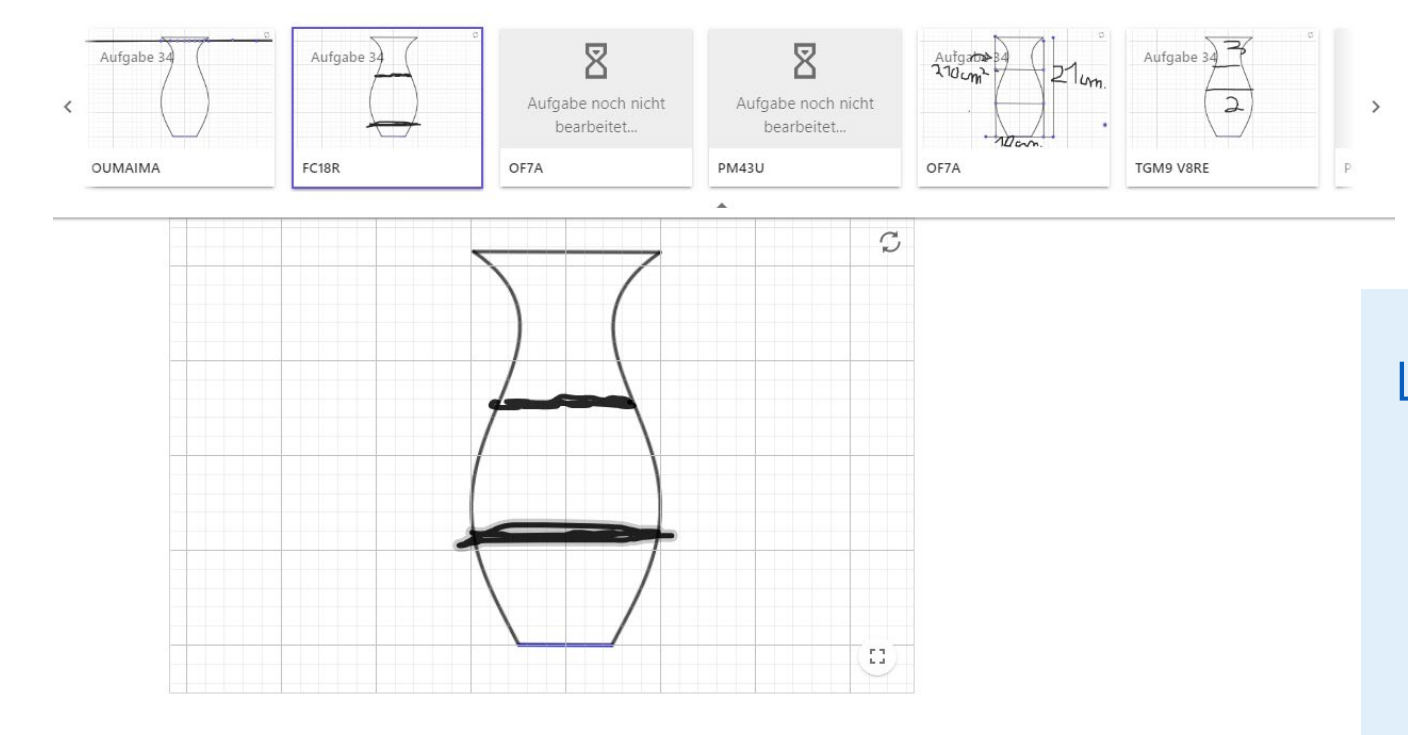

#### Lernendenansicht – Detail

- Letzter Bearbeitungsstand des Lernenden
- Per Klick < 28/51 > zu nächstem bzw. vorherigem Lernenden
- Pfeil unter Nummer klappt Laufleiste aus
- Bearbeitung durch Lehrkraft möglich
   Achtung! keine Rückkopplung an Lernenden

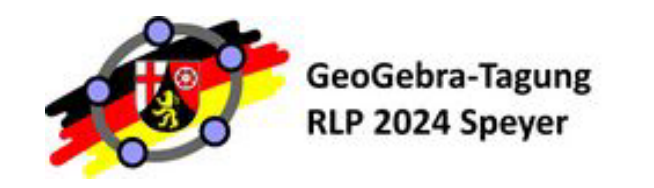

### Ausprobieren!

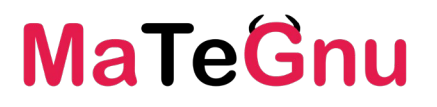

10 min

### MELDEN SIE SICH NUN WIEDER BEI IHREM ACCOUNT AN!

Sie wurden mit Ihrem GeoGebra-Account <mark>als *Lehrkraft* in den Classroom von vorhin hinzugefügt.</mark> Der Classroom erscheint als EINHEIT in Ihren Materialien, oder Sie nutzen wieder die Links (s.u.):

Entdecken Sie nun die Lehrkräfteansicht des Classrooms:

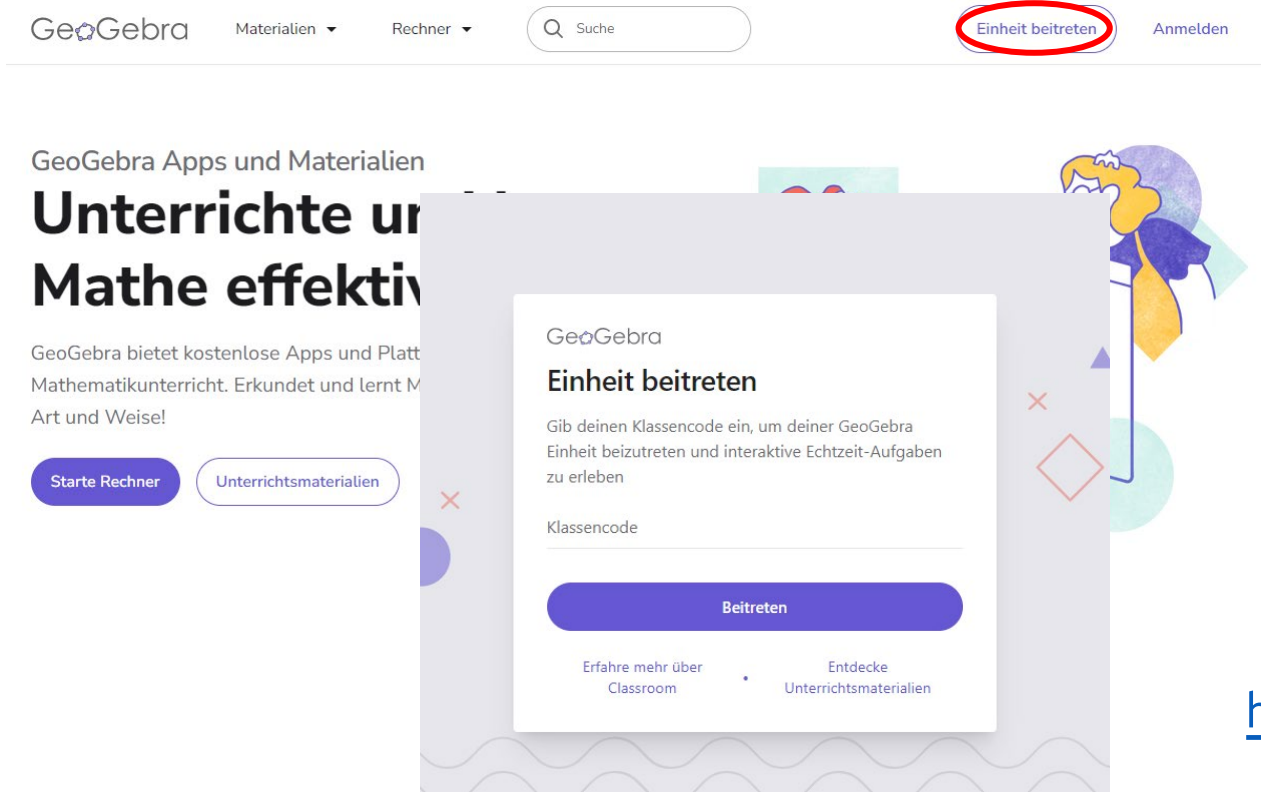

auf geogebra.org oben rechts "Einheit beitreten" anklicken oder https://www.geogebra.org/classroom/ dann Klassencode eingeben: FAGS BRUQ

oder direkt

https://www.geogebra.org/classroom/fagsbruq

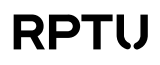

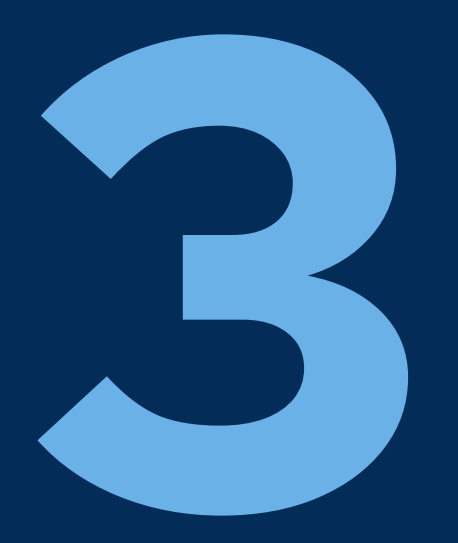

# Wie erstelle ich einen Classroom?

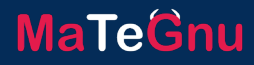

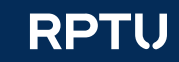

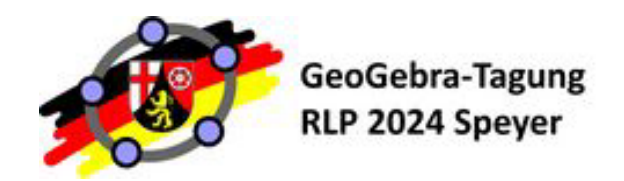

### Wie erstelle ich einen Classroom?

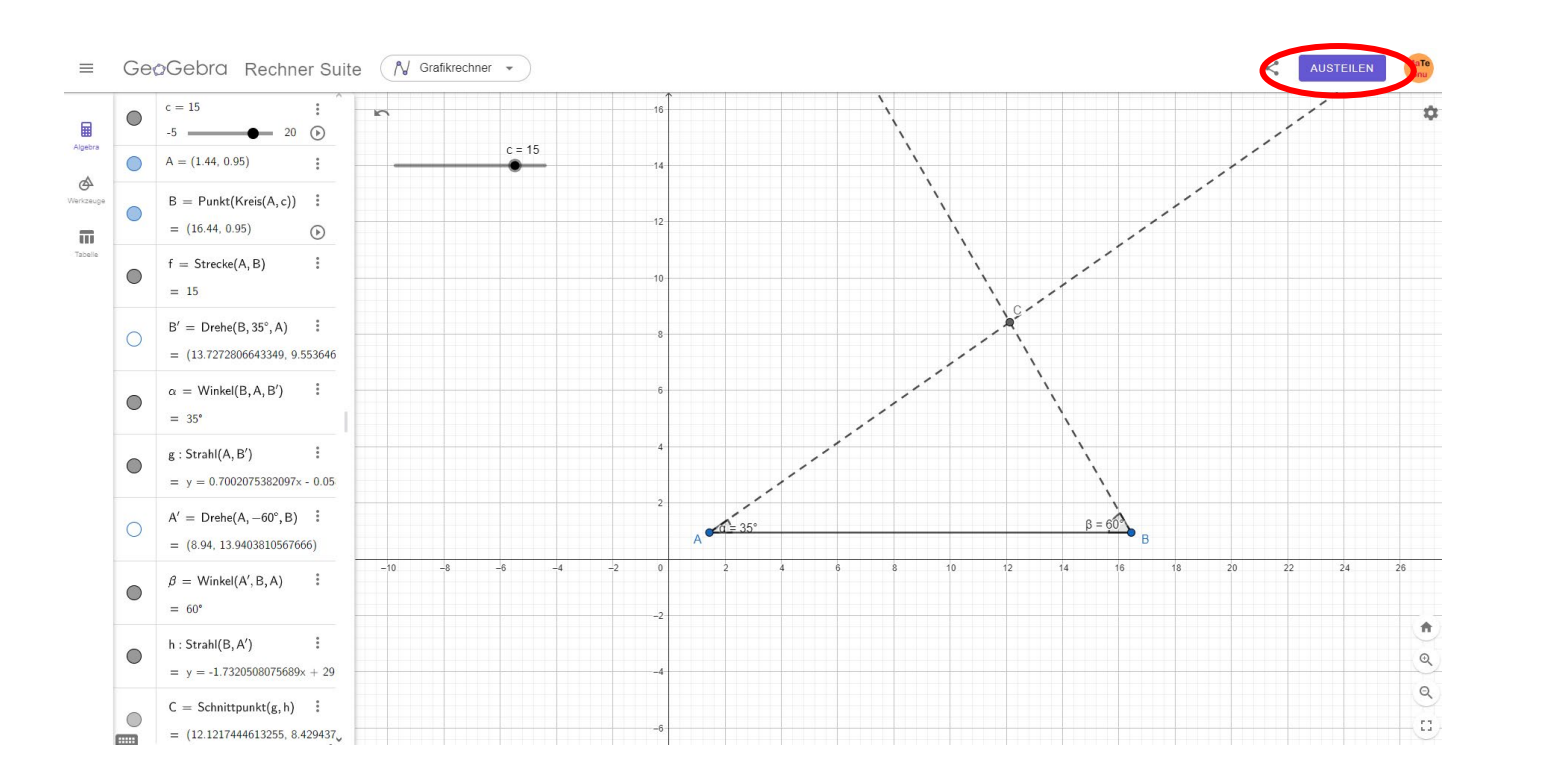

#### **Eigene Konstruktion**

In Rechner Suite etwas erstellen

MaTeGnu

- Klick auf AUSTEILEN rechts oben (man muss angemeldet sein!)
- Namen vergeben

FERTIG!

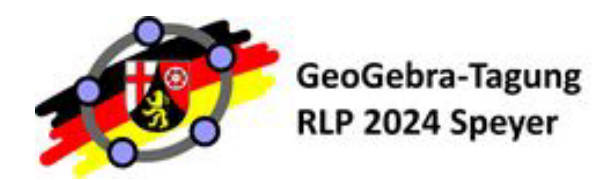

### Noch einfacher?

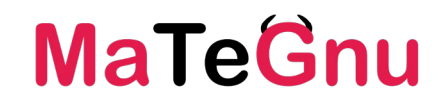

| GeoGebra Materialien - Rechner - Q Suche |                                                                                                    |
|------------------------------------------|----------------------------------------------------------------------------------------------------|
|                                          | <ul> <li>Auf der Startseite von GeoGebra</li> <li>Auf der Startseite von GeoGebra</li> <li>Unterrichtsmaterialien anklicken</li> <li>Aktivität/Buch auswählen und anklicken</li> <li>Klick auf GeoGebra Classroom rechts oben</li> <li><i>! Achtung! nicht Google Classroom!</i></li> <li>Classroom-Namen vergeben</li> <li>FERTIG!</li> </ul> |
| Dreiecke sind i<br>wenn<br>Pöchtrager    |                                                                                                    |

### Wie kommen Lernende in den Classroom? MaTeGnu

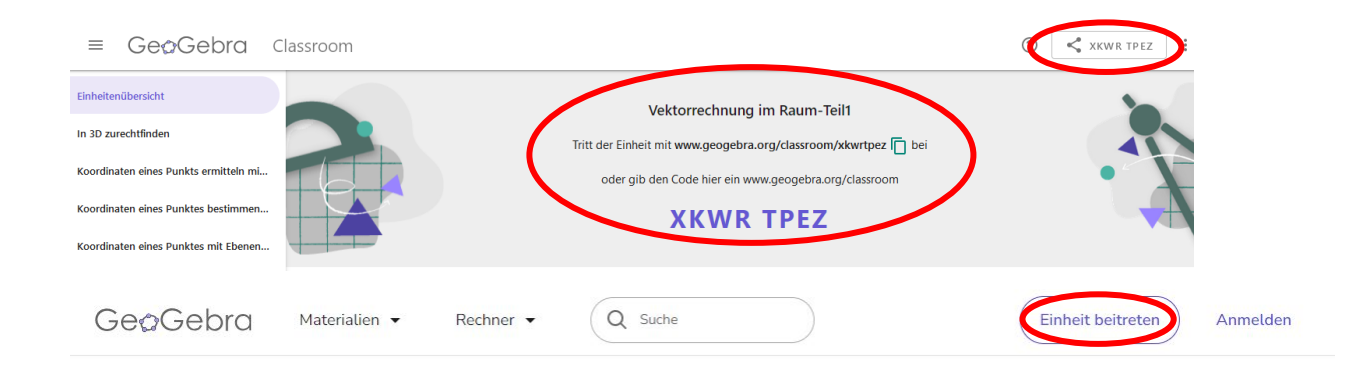

GeoGebra

Willkommen!

GeoGebra-Tagung

**RLP 2024 Speyer** 

### GeoGebra Apps und Materialien Unterrichte und Mathe effektiv

GeoGebra bietet kostenlose Apps und Plattforr Mathematikunterricht. Erkundet und lernt Math Art und Weise!

Starte Rechner

Unterrichtsmaterialier

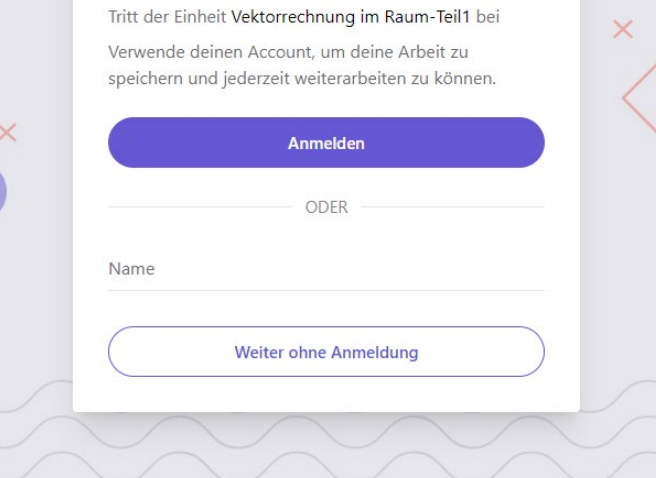

#### Lernende einladen - Klassencode

- In Einheitenübersicht der Lehrkraft: Name, Link und Klassencode
  - Kopierbutton für Link
  - Teilen-Button ganz oben rechts
- Klassencode = Materialcode der Webadresse www.geogebra.org/classroom/xkwrtpez
- kein GeoGebra-Account für Lernende nötig
  - Auf geogebra.org
     Button Einheit beitreten oben rechts
  - Erst Klassencode, dann Name angeben

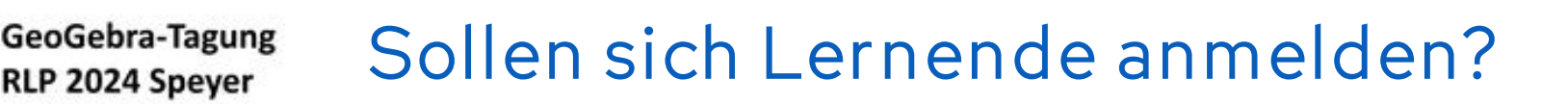

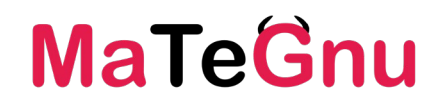

GeoGebra

**RLP 2024 Speyer** 

Q Suche

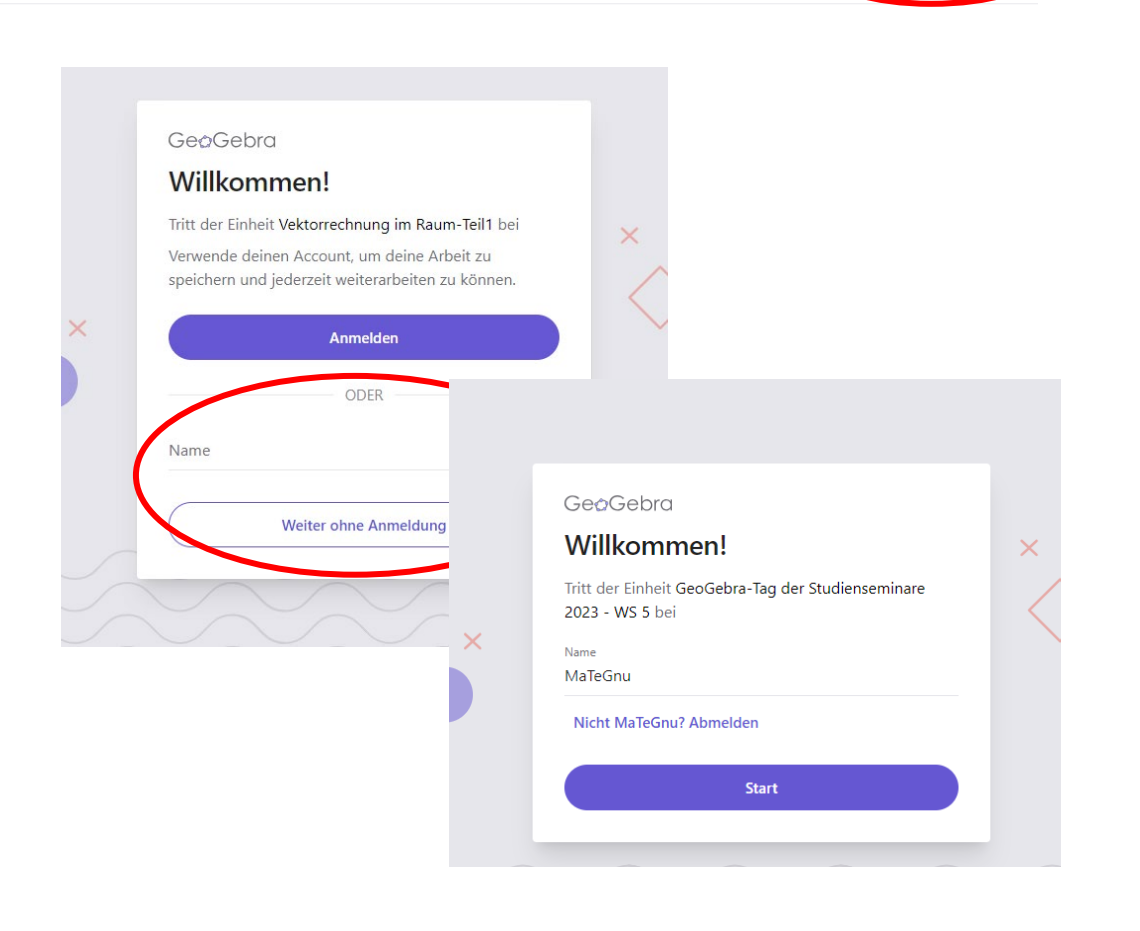

#### Achtung! Möglicher Fehler:

Lernende sind nicht angemeldet auf geogebra.org, aber geben beim Beitreten ihre GeoGebra-Kennung als Namen an – funktioniert SO nicht als Anmeldung!

#### angemeldete Lernende

- Angemeldet? (Profilbild neben Button oben rechts)
- Wenn angemeldet, ändert sich der Schritt mit Namenseingabe/Anmeldung in Classroom
- Gespeicherter Arbeitsstand ist für Lernende nur wieder abrufbar, wenn sie angemeldet sind
- Hinweis: für Lehrkräfte ist Arbeitsstand aller (angemeldet oder nicht) immer abrufbar

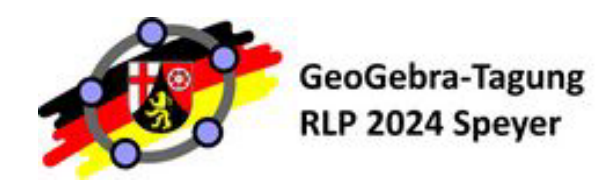

Ausprobieren!

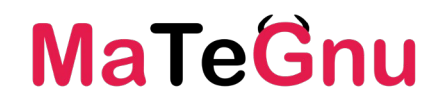

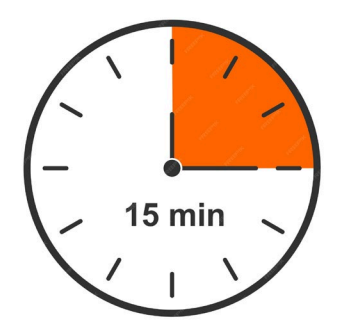

Was steht in nächster Zeit in Ihrem Mathematikunterricht an? Wählen Sie ein Thema aus.

Gehen Sie zu den Unterrichtsmaterialien und suchen Sie eine passende Aktivität/Buch aus. Kopieren Sie die Aktivität für sich (Drei-Punkt-Menü auf Kachel) in Ihr Profil. Erstellen Sie dann einen GeoGebra-Classroom per Button "Austeilen".

#### Arbeiten Sie dann zu zweit:

Besuchen Sie gegenseitig Ihren Classroom per Klassencode. Überlegen Sie dabei in der Rolle des Lernenden, was Sie vorab (im Plenum) benötigen, um im Classroom zielführend zu arbeiten.

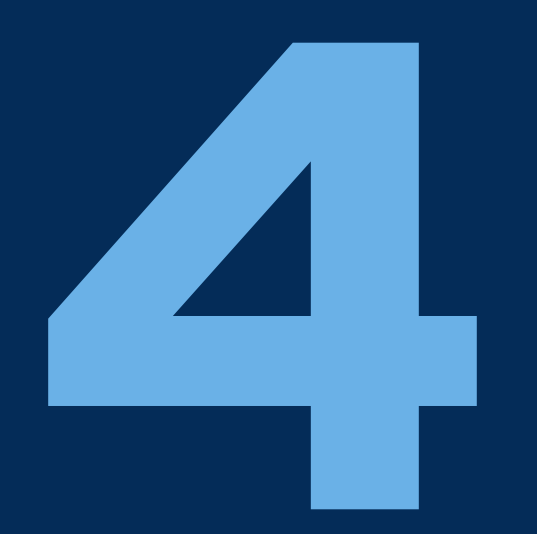

# Wie setze ich Classroom in meinem Unterricht ein?

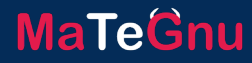

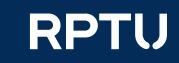

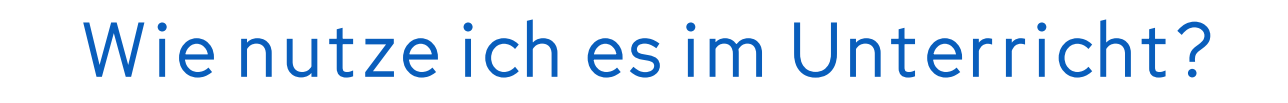

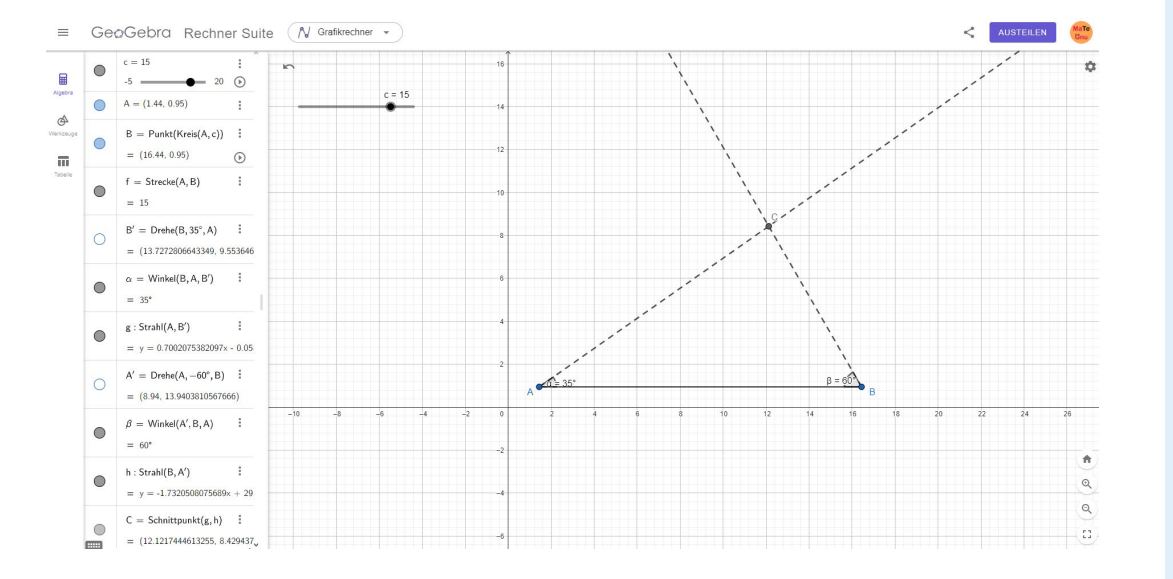

GeoGebra-Tagung

**RLP 2024 Speyer** 

#### Arbeit im Plenum in EA/GA fortsetzen

- Umgang mit Aktivität/Applet erst gemeinsam am Beamer klären, dann eigenständig bearbeiten
- Gemeinsame Konstruktion/Schnittpunktbestimmung/...
  - am Beamer in Rechner Suite beginnen
  - mit AUSTEILEN als Classroom an SuS geben
  - Arbeit individuell weiterführen
- Vorgehensweise gemeinsam erarbeiten dann übertragen
  - am Beamer in Rechner Suite Beispiel gemeinsam
  - (als Applet speichern als Aktivität leere Suite darunter einfügen)
  - als Classroom austeilen (s.o.)

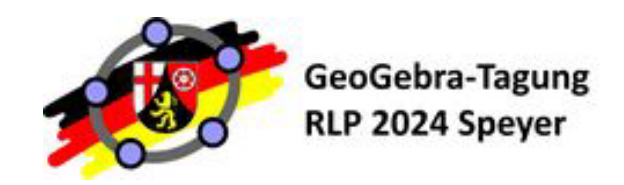

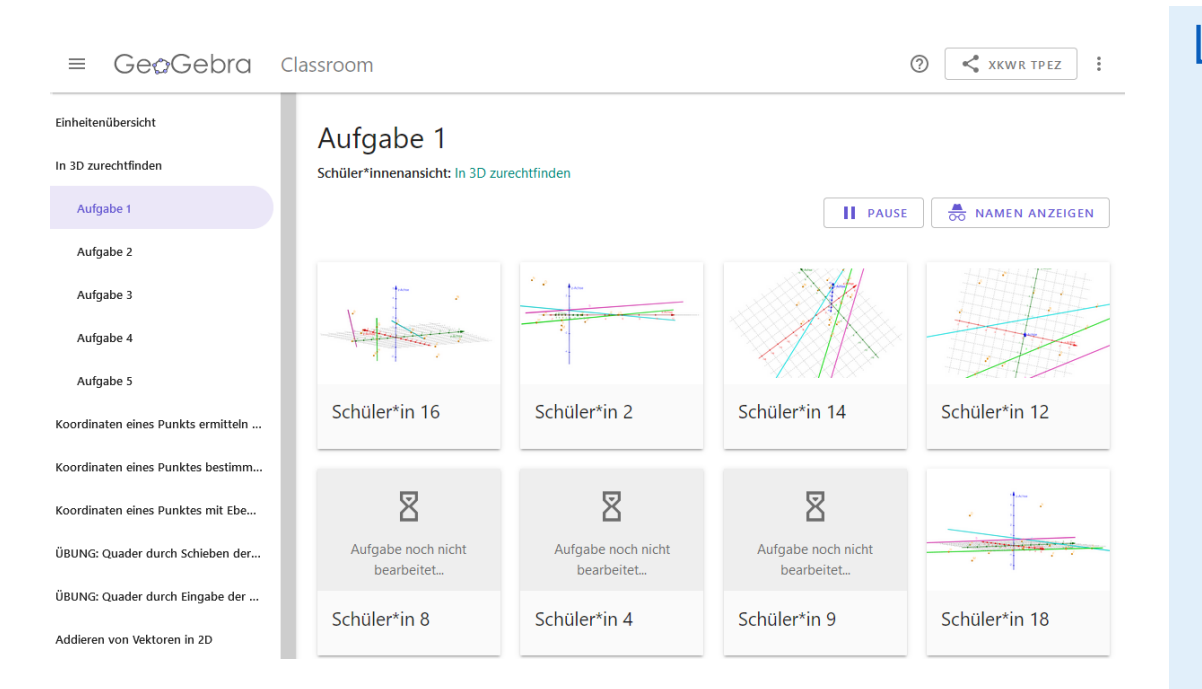

Lernende in Arbeitsphasen unterstützen

- Lernfortschritt der Gruppe überblicken ...
  - Wer hat Aufgabe xy bereits bearbeitet?
     zu Aufgabe → Aufgabenansicht
  - Wer bearbeitet gerade was?
     für ges. Einheit → Einheitenübersicht
- Bearbeitung einzelner Lernender in Echtzeit nachverfolgen (ohne "Lehrer steht hinter mir"-Effekt) → Lernendenansicht - Detail

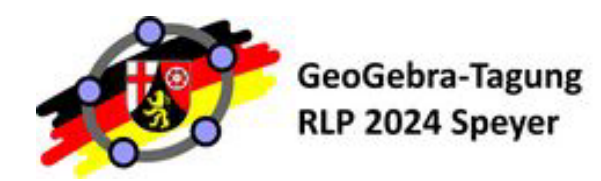

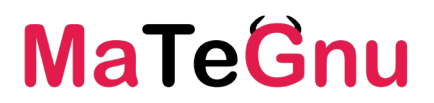

#### $\leftarrow$ Schüler\*in 7 < 4/8 > Das ist nur eine Vorschau und wird nicht gespeichert. Feste die stunden Funktion, indem du stunden(1) oder stunden(123.4) in das Eingabefeld eingibst. Das Ergebnis wird i Lerne GeoGebra Grafikrechne Stunden angezeigt 4. Erstelle eine neue Funktion $tage(wochen) = 7 \cdot wochen$ , um Wochen in Tage umzurechnen Erste Schritte 5. Teste die tage Funktion, indem du tage(5) in das Eingabefeld schreibst. Das Ergebnis wird in Tagen angezeigt Grundlager 6. Gib die Funktion $pfund(unzen) = \frac{unzen}{16}$ ein, um Unzen in Pfund umzurechnen Schnitt von Funktioner Aufgabe 22: Versuche es selbst. Parameter von Polynomfunktionen $\equiv$ Parameter einer Sinusfunktion a = stunden(1) ≣ Transformationen mit Freihandfun 60 ~ Algebra Wertetabelle tage(wochen) = ⊘ Farbe, Größe und Darstellung von .. b = tage(5) : Variablen in Funktionen Πī. $\rightarrow 35$ Vertiefung $\bigcirc$ pfund(unzen) 🛀 +53 ← Farbe, Größe und Darstellung von Objekten än.. Darstellung von Komplexen Zahlen

### Lernende in Arbeitsphasen unterstützen

- Offene Fragen/Schwierigkeiten zu einer Aufgabe gemeinsam klären
  - Arbeit f
     ür alle unterbrechen

PAUSE

- ggf. anonymisieren 😹 NAMEN VERBERGEN
- Lernendenansicht (per Beamer) zeigen
  - Problem erläutern
  - Lösungsansätze erarbeiten

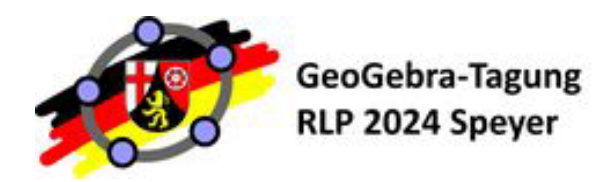

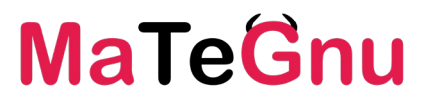

#### $\leftarrow$ Schüler\*in 7 < 4/8 > Das ist nur eine Vorschau und wird nicht gespeichert Feste die stunden Funktion, indem du stunden(1) oder stunden(123.4) in das $\it Eingabefeld$ eingibst. Das Ergebnis wird in Lerne GeoGebra Grafikrechne Stunden angezeigt 4. Erstelle eine neue Funktion $tage(wochen) = 7 \cdot wochen$ , um Wochen in Tage umzurechnen Erste Schritte 5. Teste die tage Funktion, indem du tage(5) in das Eingabefeld schreibst. Das Ergebnis wird in Tagen angezeigt Grundlage 6. Gib die Funktion $pfund(unzen) = \frac{unzen}{16}$ ein, um Unzen in Pfund umzurechnen Schnitt von Funktioner Aufgabe 22: Versuche es selbst. Parameter von Polynomfunktionen $\equiv$ Parameter einer Sinusfunktion a = stunden(1) ≣ Transformationen mit Freihandfun 60 Algebra Wertetabelle tage(wochen) = ⊘ Farbe, Größe und Darstellung von .. b = tage(5)Variablen in Funktionen Πī. $\rightarrow 35$ Vertiefung $\bigcirc$ pfund(unzen) 🛀 ← Farbe, Größe und Darstellung von Objekten än.. Darstellung von Komplexen Zahlen

#### Lernende in Arbeitsphasen unterstützen

- Lösung(en) der Gruppe vorstellen
  - Arbeit für alle unterbrechen, II PAUSE
     ggf. anonymisieren, NAMEN VERBERGEN
     Lernendenansicht (per Beamer) zeigen (s.o.)
  - Lösung erläutern lassen
  - in Aufgabe gemeinsam weiterarbeiten
  - Eingaben manipulieren
  - ggf. Konstruktionsprotokoll zeigen

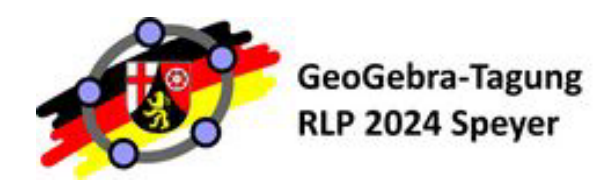

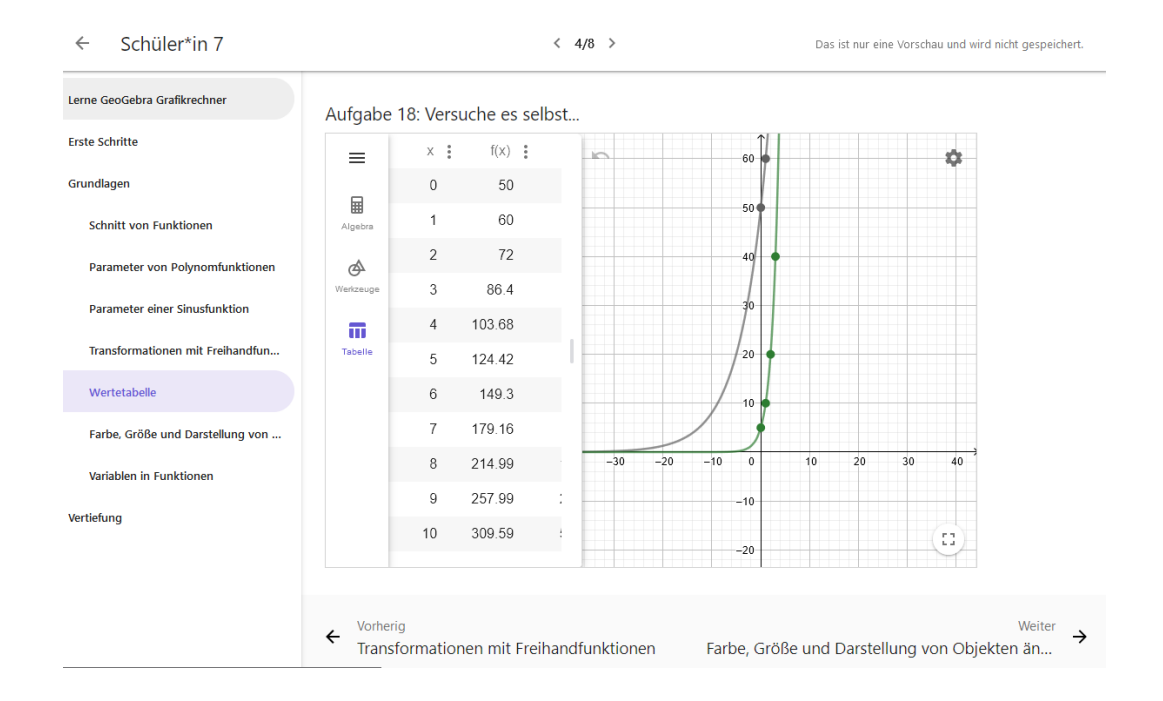

#### Hausaufgaben einsammeln

- Aufgaben aus Rechner Suite oder als Applet/Aktivität/Buch erstellen
- Einheit daraus erstellen + Link f
  ür Lernende
- Bearbeitung beenden II PAUSE
- Letzter Bearbeitungsstand ist Abgabe
- Lösungen vorstellen
  - Ggf. anonymisieren 🗞 NAMEN VERBERGEN
  - Lehreransicht (per Beamer) zeigen

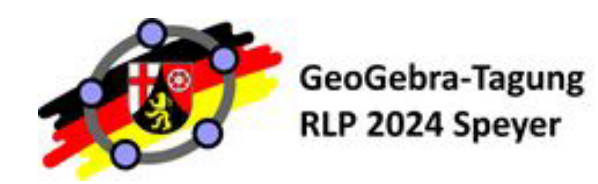

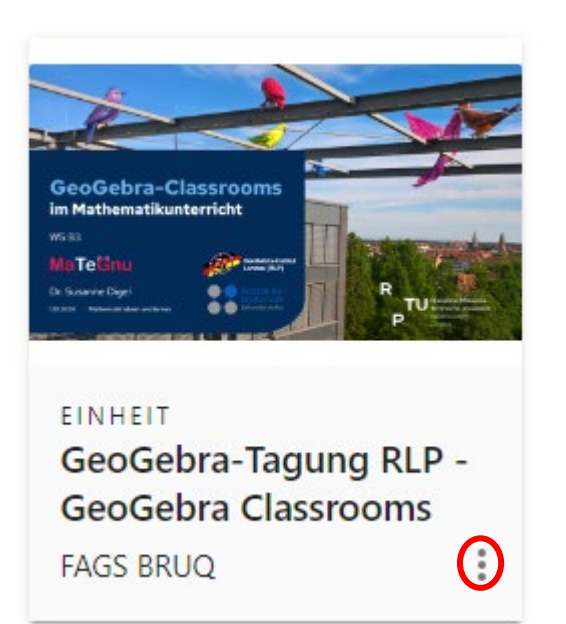

#### Inhalte nach und nach einfügen

- GeoGebra-Classroom f
  ür eine Unterrichtseinheit nach und nach bef
  üllen
- Buch anlegen mit erstem Kapitel als Grundlage
- Classroom (Einheit) erzeugen
- zugehöriges Buch bearbeiten/Aktivitäten anfügen
  - Ausgehend von Classroom
  - Dreipunktmenü auf Einheiten-Kachel 1
    - Original ansehen
  - Dreipunktmenü bei Buch 1
    - Buch bearbeiten
  - Bei SuS erscheinen Änderungen, wenn Classroom neu geladen wird

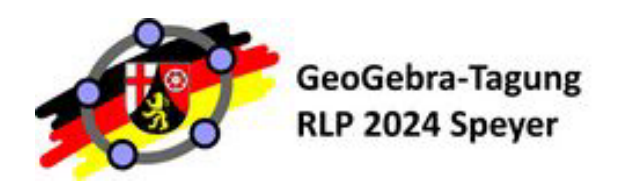

### Klassenorganisation

| GeoGebra Materialien •                                                                                                    | Rechner 🔻     | Q Suche           |                                                                           | Einhe                                                                          | eit beitreten           | MaTe         |
|----------------------------------------------------------------------------------------------------|---------------|-------------------|---------------------------------------------------------------------------|--------------------------------------------------------------------------------|-------------------------|--------------|
| Мате                                                                                                    | 5             |                   | nachhaltig                                                                | unterrichten                                                                   |                         |              |
| Gnu MaTeGnu                                                                                                    | L             |                   |                                                                           | INFO PROFIL BEA                                                                | ARBEITEN                |              |
| MATERIALIEN FAVORITEN                                                                                                    | PERSONEN      |                   |                                                                           |                                                                                |                         |              |
| + ERSTELLEN                                                                                                    |               |                   |                                                                           |                                                                                |                         |              |
| Ordner                                                                                                    |               |                   | Zuletzt                                                                   | geändert 👻 🛛 Beliebige M                                                       | aterialtypen 💌          |              |
| Vorlagen für Modul-Bü                                                                                                    | Modul 3       | :                 | Material MaTeGnu App                                                      | Modul 1                                                                        | :                       |              |
| Modul 2                                                                                                    | Übergreifende | es Material       |                                                                           |                                                                                |                         |              |
| ≡ Ge¢Ge<br>Materialien                                                                                                    | bra Classro   | om                |                                                                           |                                                                                | 0                       | C DHZP DSCE  |
| Einheitenübersicht<br>Vergleich der GeoGebra Mat<br>Einleitung<br>Erforsche die App<br>EINHEIT<br>Tafel_I Algebra-Ansicht | he Apps       |                   | Einstie<br>Tritt der Einheit mit www.geo<br>oder gib den Code hier<br>DH2 | g in GeoGebra<br>gebra.org/classroom/dha<br>ein www.geogebra.org/cl<br>ZP DSCE | zpdsce 🔽 bei<br>assroom |              |
| QWSK k Werkzeug-Ansicht<br>Tabellen-Ansicht                                                                               | 8 Sc          | hüler*innen in de | r Einheit                                                                 |                                                                                | PAUSE                   | AMEN ANZEIG  |
| Grafik-Ansicht<br>Schnitt von Funktionen                                                                                  | A             | ufgabe 25         | Aufgabe 30                                                                | Aufgabe 2                                                                      |                         | Aufgabe 22   |
| Parameter von Polynomfun                                                                                                  | ktionen       | <b>M</b>          |                                                                           |                                                                                | 4-10                    |              |
| Parameter einer Sinusfunkti                                                                                               | on            | chüler*in 2       | Schüler*in 5                                                              | Schüler*in 1                                                                   |                         | Schüler*in 7 |
| Transformationen mit Freiha<br>Wertetabelle                                                                               | indfunkt 4    | von 30            | 22 von 30                                                                 | 1 von 30                                                                       | :                       | 16 von 30    |
| Farbe, Größe und Darstellun                                                                                               | g von O A     | ufgabe 30         | Aufgabe 28                                                                | Aufgabe 30                                                                     |                         | Aufgabe,7    |

#### Klassen verwalten

- Für Parallelklassen einfach weitere Einheit aus Aktivität/Buch erstellen
- Einzelne Lernende "rausschmeißen"
  - Dreipunktmenü auf Lernenden-Kachel :
  - Schüler\*in entfernen
- Plenumsphasen/Hausaufgaben: Bearbeitung anhalten/fortsetzen

PAUSE

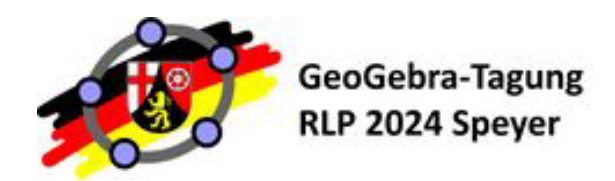

### Weitere Tipps

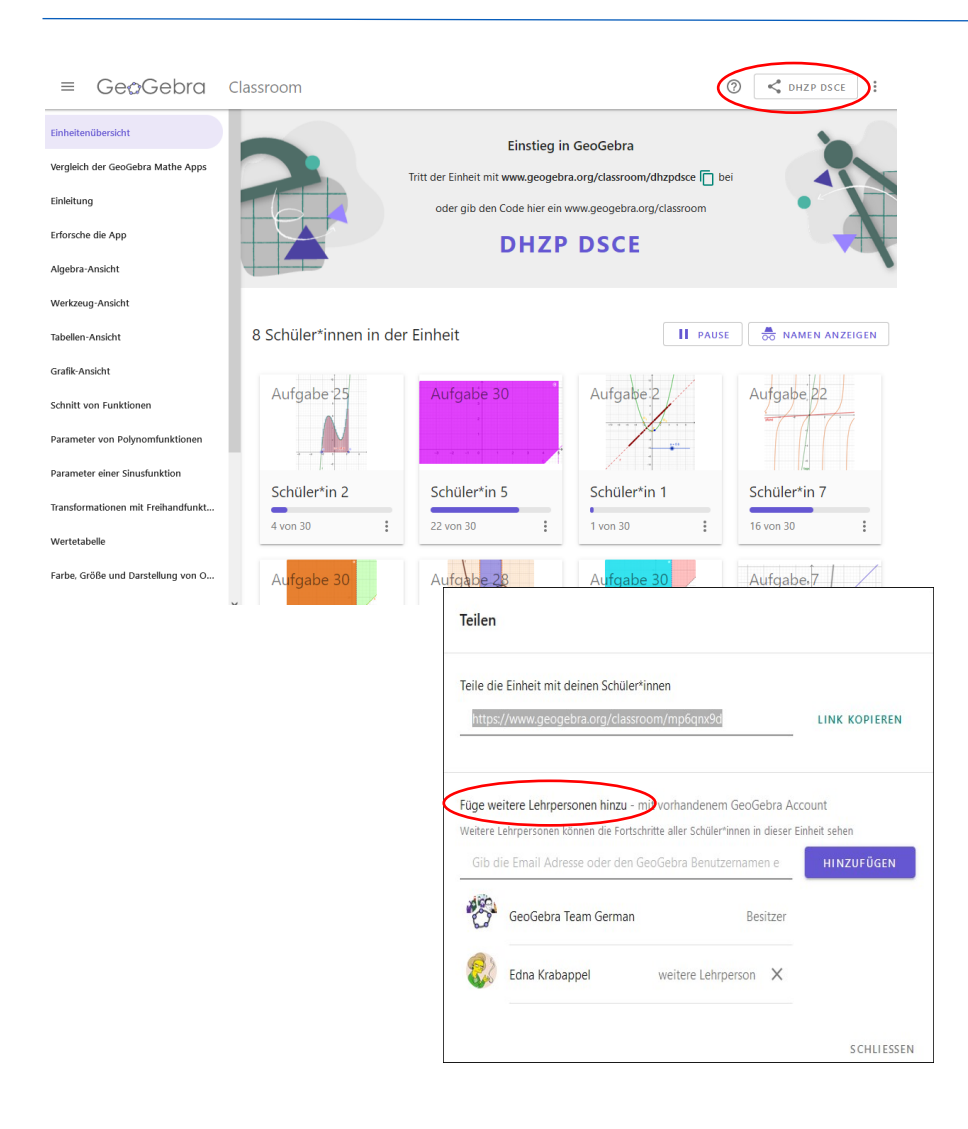

#### Teamteaching

Teilen-Button in Einheitenübersicht

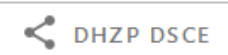

MaTeGnu

In Pop-up: Füge weitere Lehrperson hinzu

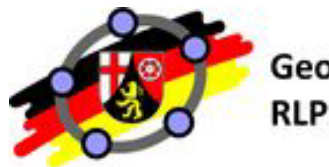

#### GeoGebra-Tagung **RLP 2024 Speyer**

### Rolle der Lehrperson bei (digitalen) Lernumgebungen

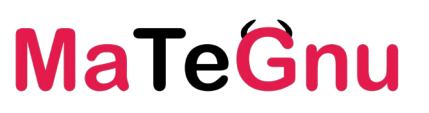

ernende auf Arbeit mit digitaler Lernumgebung einstimmen

Regeln und Art der Dokumentation festlegen

Notwendige mathem. Kenntnisse und Fähigkeiten der Lernenden sicherstellen

Voraussetzungen für sinnvolles Arbeiten mit digitaler Lernumgebung schaffen

Uberblick über Arbeitsstände und -ergebnisse D wiederholt verschaffen

mplementierte

 $\bigcirc$ 

- Unterstützungssysteme
- adaptiv ergänzen
- Möglichst minimal und in der Regel nicht inhaltlich unterstützen (Lernhilfen nach Zech)
  - Nachbereitungsphase inhaltlich vorbereiten

Konsolidieren der erarbeiteten Wissenselemente 0 Beobachtungen & Protokolle Lernender nutzen +--Mit regulärem mathem. • — Ð Wissen abgleichen Wesentliche Grundvor-stellungen, Kenntnisse und Fähigkeiten herausarbeiten und sichern  $\mathbf{O}$ 

> Erreichten Fähigkeits- & Wissensstand überprüfen

Erarbeitetes weiter nutzen

Roth, J. (2022). Digitale Lernumgebungen – Konzepte, Forschungsergebnisse und Unterrichtspraxis. In G. Pinkernell et. al. (Hrsg.) Digitales Lehren und Lernen von Mathematik in der Schule. Aktuelle Forschungsbefunde im Überblick (S. 109–136). Berlin: Springer Spektrum.

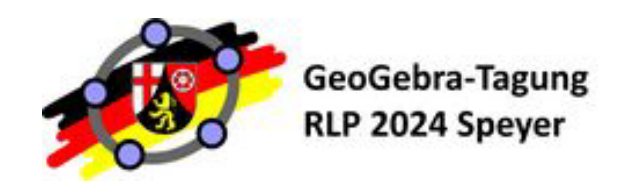

Ausprobieren!

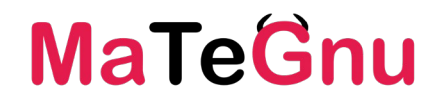

Arbeiten Sie nun an einer größeren Lernumgebung, die mehrere Aktivitäten beinhaltet. Erstellen Sie dazu ein GeoGebra-Buch:

- a) Suchen Sie sich 2-3 Aktivitäten auf der Materialienseite von GeoGebra aus.
- b) Kopieren Sie die Aktivitäten für sich (per Dreipunktmenü <sup>‡</sup> ) in Ihr Profil.
- c) Erstellen Sie ein Buch und binden Sie die Aktivitäten ein.
- d) Erweitern Sie die Aktivitäten im Buch um weitere Bausteine (Arbeitsaufträge, Fragen, Webseiten, Videos, ...).

Wenn Sie noch keine Erfahrung mit dem Zusammenstellen von GeoGebra-Büchern und dem Anreichern von GeoGebra-Aktivitäten (mit Applets, Fragen, Links, …) haben, finden Sie im angefügten Kapitel und bei der Referentin Informationen.

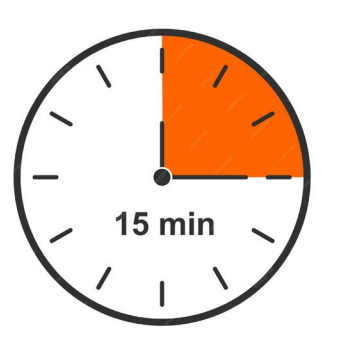

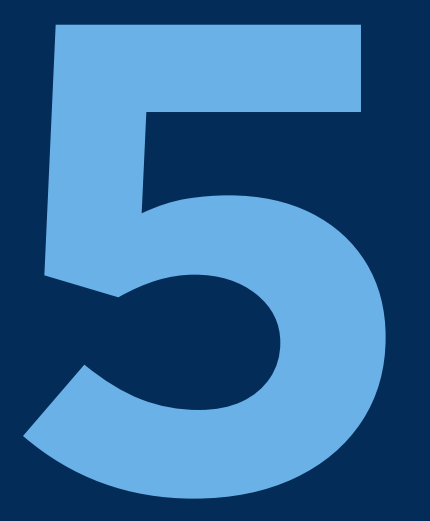

# Wie erstelle ich GeoGebra Aktivitäten und Bücher?

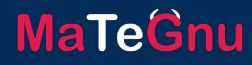

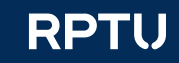

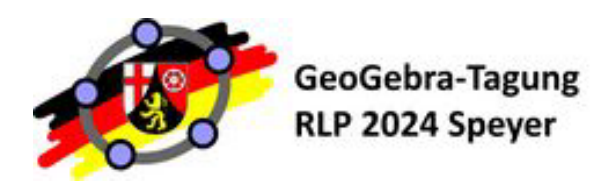

### Wie erstelle ich eine Aktivität?

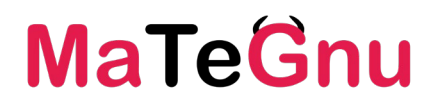

≡ GeøGebra Q Materialien suchen

| m                 | MaTeGn                      | Mathematik mit <b>Te</b> chnologie<br>an Grundvorstellungen orientiert<br>nachhaltig unterrichten |
|-------------------|-----------------------------|---------------------------------------------------------------------------------------------------|
| en                | Ma <b>Te</b><br>Gnu MaTeGnu | PROFIL BEARBEITEN                                                                                 |
| assroom           |                             |                                                                                                   |
| pps herunterladen | + ERSTELLEN                 | Zuletzt geändert 👻 Beliebige Materialtypen 👻                                                      |
|                   | Aktivität PApp :<br>Buch    | Modul 2                                                                                           |
|                   | ▲ Hochladen                 |                                                                                                   |

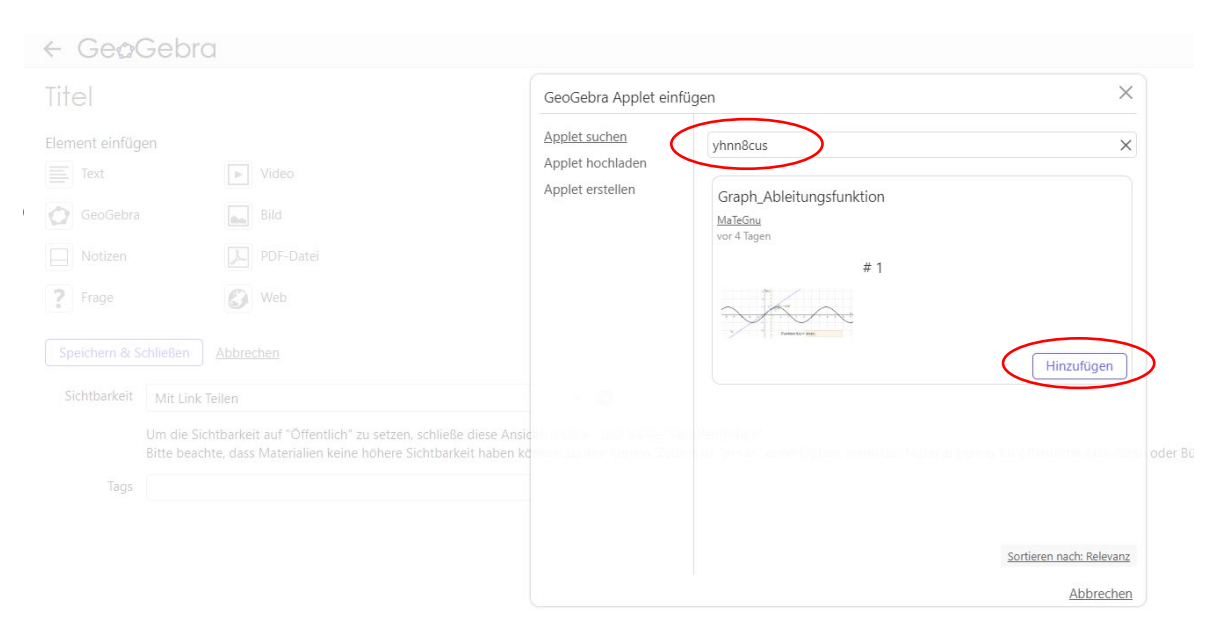

#### Neue Aktivität

- Klick auf + ERSTELLEN auf eigener Profilseite
- Aktivität auswählen
- Titel ändern

### Element einfügen

- GeoGebra auswählen
- Applet hochladen, erstellen oder *suchen* 
  - Suchfunktion des Dialogfelds unbrauchbar
  - In Suchfeld direkt Code der Aktivität eingeben (z.B. yhnn8cus aus Browseradresse der Aktivität https://www.geogebra.org/m/yhnn8cus)

Hinzufügen

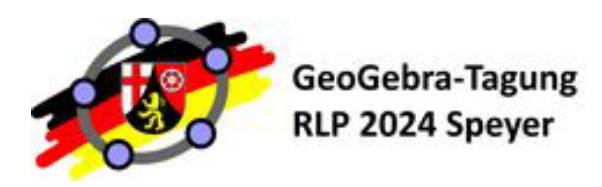

### Wie erstelle ich eine Aktivität?

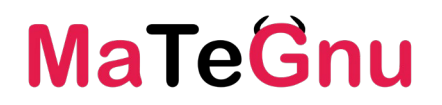

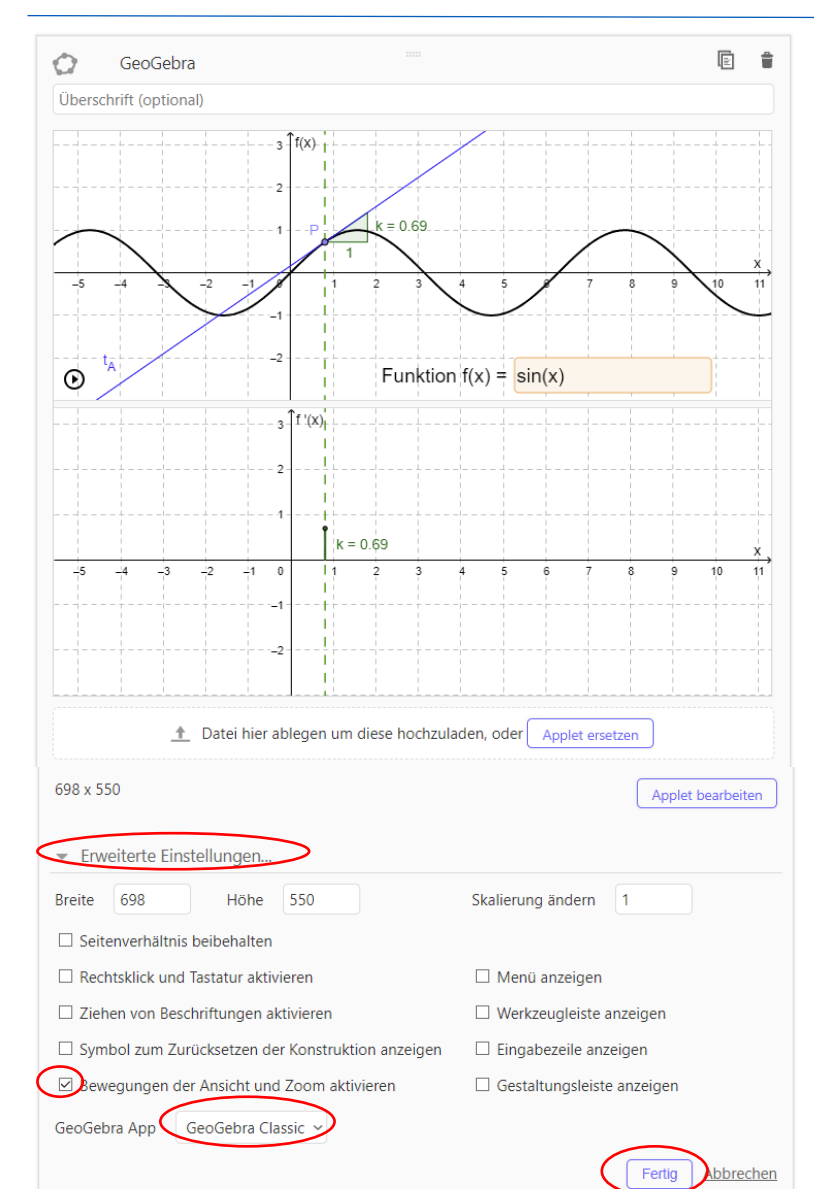

### Ansicht des GeoGebra-Applets konfigurieren

- Titel eingeben (z.B. Name des Applets)
- Ggf. Applet bearbeiten
  - PopUp-Fenster mit Applet in GeoGebra Classic
     ! Achtung ! Änderungen gelten dann nur innerhalb der Aktivität und werden nicht automatisch in Applet-Datei übernommen !
     (Dazu muss man im Menü Online speichern auswählen.)
  - Fertig klicken
- Erweiterte Einstellungen öffnen
  - Größe überprüfen und VOR Änderung von Breite oder Höhe ggf. Häkchen bei Seitenverhältnis beibehalten
  - Symbol zum Zurücksetzen... aktivieren häufig sinnvoll
  - Bewegungen der Ansicht... deaktivieren häufig sinnvoll
  - Werkzeugleiste und Eingabezeile für Hybrid Shäufig sinnvoll
  - GeoGebra-App auf *Rechner Suite* ändern
- Klick auf Fertig nicht vergessen

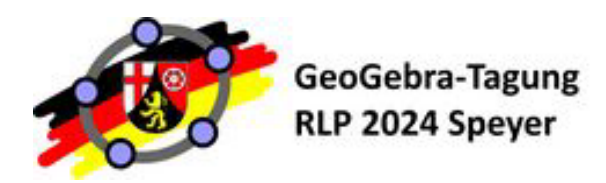

# Wie füge ich Elemente in eine Aktivität ein?

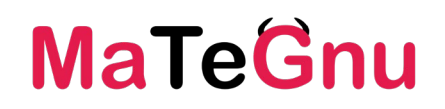

| + | ELEM | ENT | HINZU | IFÜGEN |
|---|------|-----|-------|--------|
|   |      |     |       |        |

|   | Text 8  |                  | Þ | Video                                                     |
|---|---------|------------------|---|-----------------------------------------------------------|
| 0 | GeoGebr | a Mit Link Teile |   | Bild                                                      |
|   | Notizen |                  | L | PDF-Datei ich" zu setzen.<br>Aaterialien keine höhere Sig |
| ? | Frage   |                  | 0 | web                                                       |

| chriftgröße 🛔 | в І        | U          | Ŧ X <sup>2</sup> | X <sub>2</sub> A* | E | II | 6-0 |  |
|---------------|------------|------------|------------------|-------------------|---|----|-----|--|
| [CODE]        |            | <b>S</b> 3 |                  | E]                |   |    |     |  |
| Gib hi        | er den Tex | kt ein.    |                  |                   |   |    |     |  |
| <u>a</u>      |            |            |                  |                   |   |    |     |  |
| £             |            |            |                  |                   |   |    |     |  |
| ſx            |            |            |                  |                   |   |    |     |  |
| ſx            |            |            |                  |                   |   |    |     |  |
| fх            |            |            |                  |                   |   |    |     |  |

#### Weitere Elemente hinzufügen

- Klick auf gewünschtes Element
- Bilder hochladen (ggf. Größe anpassen)
- Videos & Webseiten eingebettet per URL (ggf. Größe anpassen)
- Fragen
  - Offen oder geschlossen (MCMS, korrekte Antwort/en optional)
- Textfeld
  - Text- bzw. Formeleditor auswählen
  - GeoGebra-Icons einfügen
  - Mit [BBCode] lassen sich auch Formeln kopieren
- Anordnen per Drag&Drop
- Speichern nicht vergessen (oben rechts)

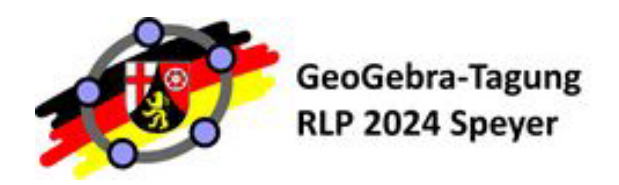

## Wie erstelle ich ein Buch? → MaTeGnu

| ≡ Ge¢Gebra                                         | Q Unterrichtsmateria | lien suchen |                                             |                                                |                                       |                                    |           |                |
|----------------------------------------------------|----------------------|-------------|---------------------------------------------|------------------------------------------------|---------------------------------------|------------------------------------|-----------|----------------|
|                                                    | _                    | MATERIALIEN | FAVORITEN                                   | CHRONIK                                        | PERSONEN                              | GRUPPEN                            |           |                |
| A Startseite                                       |                      |             | 100                                         | S. 1                                           |                                       | (Part                              |           |                |
| Newsfeed                                           |                      |             |                                             | 1 CON                                          |                                       |                                    | Part      |                |
| Materialien                                        |                      |             |                                             | 1                                              | 150                                   |                                    | 49        |                |
| Profil                                             |                      |             |                                             | de k                                           |                                       | 1 Mar Ka                           |           |                |
| Personen                                           |                      | Susann      | e Digel                                     |                                                |                                       |                                    |           | PROFIL BE/     |
| Classroom                                          |                      |             |                                             |                                                |                                       |                                    |           |                |
| Apps herunterladen                                 | + erste              | LLEN        |                                             |                                                |                                       |                                    |           |                |
| Ge¢Ge                                              | bra                  |             |                                             |                                                |                                       |                                    | Susanne E | Digel + 🔍 🗄    |
| ← Buch<br>Inhalt Tite<br>Kapitel<br>Kapitel hinzuf | Iseite               | Dieses Buch | enthält noch kei<br>ninzufügen<br>zu Buch h | ne Materialien.                                | n erstellt.                           |                                    |           | Buch ansehen   |
|                                                    |                      | yZDHrgw     | V                                           |                                                |                                       |                                    | (         | Neue Aktivität |
|                                                    |                      |             |                                             | Subtrakti<br><u>GeoGebra Tr</u><br>10. Oktober | on gleichna<br>anslation Team<br>2018 | amiger Brüche<br><sub>German</sub> | (         | Hinzufügen     |

#### **Neues Buch**

- Klick auf + ERSTELLEN auf eigener Profilseite
- Buch auswählen
- Titelseite einstellen (Titel, Sprache, Sichtbarkeit ...) und Speichern
- Kapitel hinzufügen (Name & Beschreibung angeben)

#### Aktivität hinzufügen

- Neue Aktivität oder suchen
  - Suchfunktion des Dialogfelds unbrauchbar
  - In Suchfeld direkt Code der Aktivität eingeben (z.B. yZDHrgwv aus Browseradresse der Aktivität https://www.geogebra.org/m/yZDHrgwv )
  - Hinzufügen
- Anordnen der Aktivitäten (und Kapitel) per Drag&Drop (auch zwischen Kapiteln)

## Wie weiter?

# 

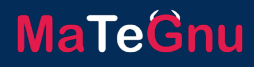

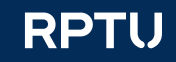

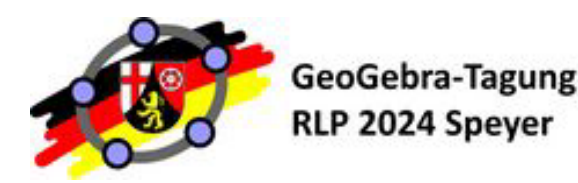

### Wie SELBST weiter...

Einheit beitreten

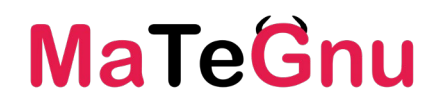

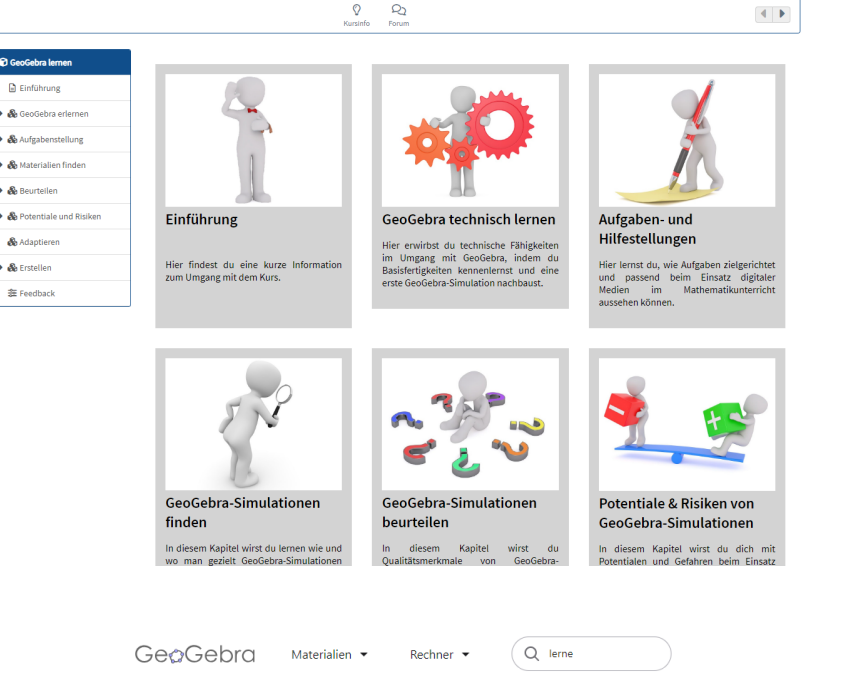

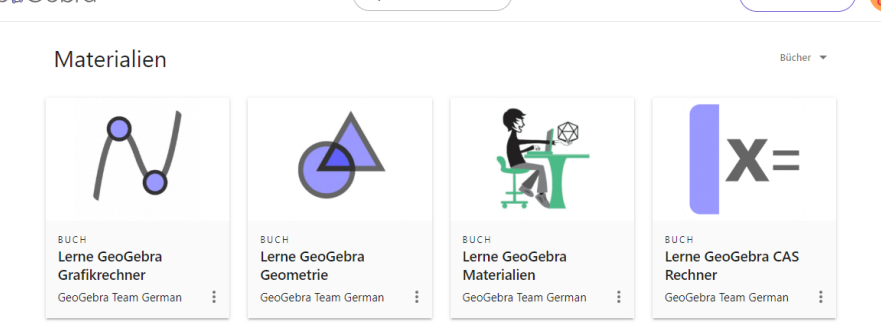

#### Selbstlernkurse

- GeoGebra-Selbstlernumgebung der RPTU in Landau Kurs mit Schritt-für-Schritt-Anleitungen und Übungen https://roth.tel/geogebra-lernen
- GeoGebra-Einsteigerkurs des LMZ BW moodle-basierte Erklärvideosammlung https://moodle1.lmzbw.de/moodle/course/view.php?id=445

#### Zu einzelnen Themen

- Lerne GeoGebra... Anleitungen: In Suchfeld "Lerne" eingeben https://www.geogebra.org/search/lerne
- YouTube Tutorials des GeoGebra-Teams https://www.youtube.com/user/GeoGebraChannel
- GeoGebra-Wiki <u>https://wiki.geogebra.org/de/</u>

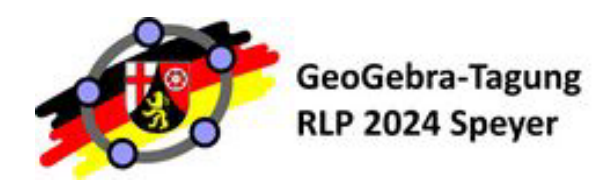

Wie GEMEINSAM weiter...

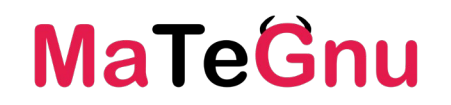

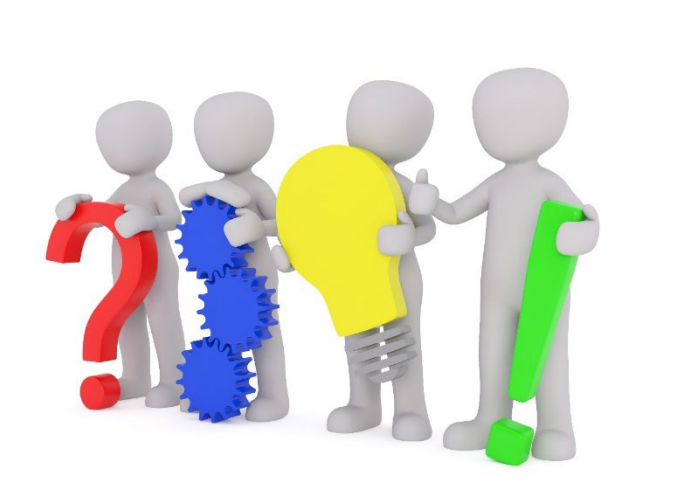

### GeoGebra-Institut Landau (RLP)

https://dms.nuw.rptu.de/geogebrainstitut/

• Mathematik lehren und lernen: 7.11.2024 auch 2025

#### MaTeGnu Basisqualifizierung https://dms.nuw.rptu.de/mategnu/basis/

- Offen f
  ür alle interessierten Lehrkr
  äfte
- Nächster Fortbildungstag: 3.12. @PL Speyer

### MaTeGnu Schule werden

https://dms.nuw.rptu.de/mategnu/

- Aktuell 45 Schulen für den Oberstufenstart angemeldet
- Bewerbung um Restplätze wieder geöffnet

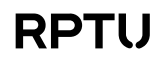

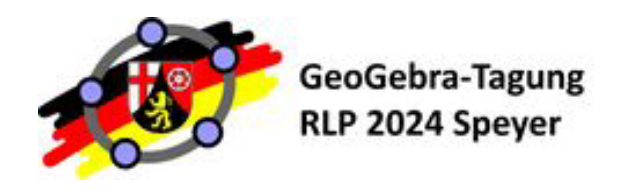

Im Unterricht ausprobieren

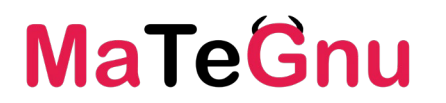

Wählen Sie eine Ihrer Lerngruppen in Mathematik und suchen Sie sich ein kommendes Thema in diesem Halbjahr aus.

Erstellen Sie ein GeoGebra-Buch für diesen Unterricht – es kann eine Lernumgebung, eine Materialsammlung oder eine Hausaufgabe für Ihre SchülerInnen sein.

Profivariante: Notieren Sie sich,

a) was Sie vorher mit den SuS vorbereitend tun, b)was die SuS notieren sollen bei der Bearbeitung c) wie Sie danach damit weitermachen möchten.

Erzeugen Sie zu dem GeoGebra-Buch einen Classroom und probieren Sie diesen im Unterricht aus!

### GeoGebra-Buch zum Workshop

https://www.geogebra.org/m/wwvsschv

# MaTeGnu

# Vielen Dank für Ihre Aufmerksamkeit

### Dr. Susanne Digel

RPTU

Rheinland-Pfälzische Technische Universität Kaiserslautern-Landau Didaktik der Mathematik (Sekundarstufen) Fortstraße 7, 76829 Landau

s.digel@rptu.de

https://dms.nuw.rptu.de/mategnu

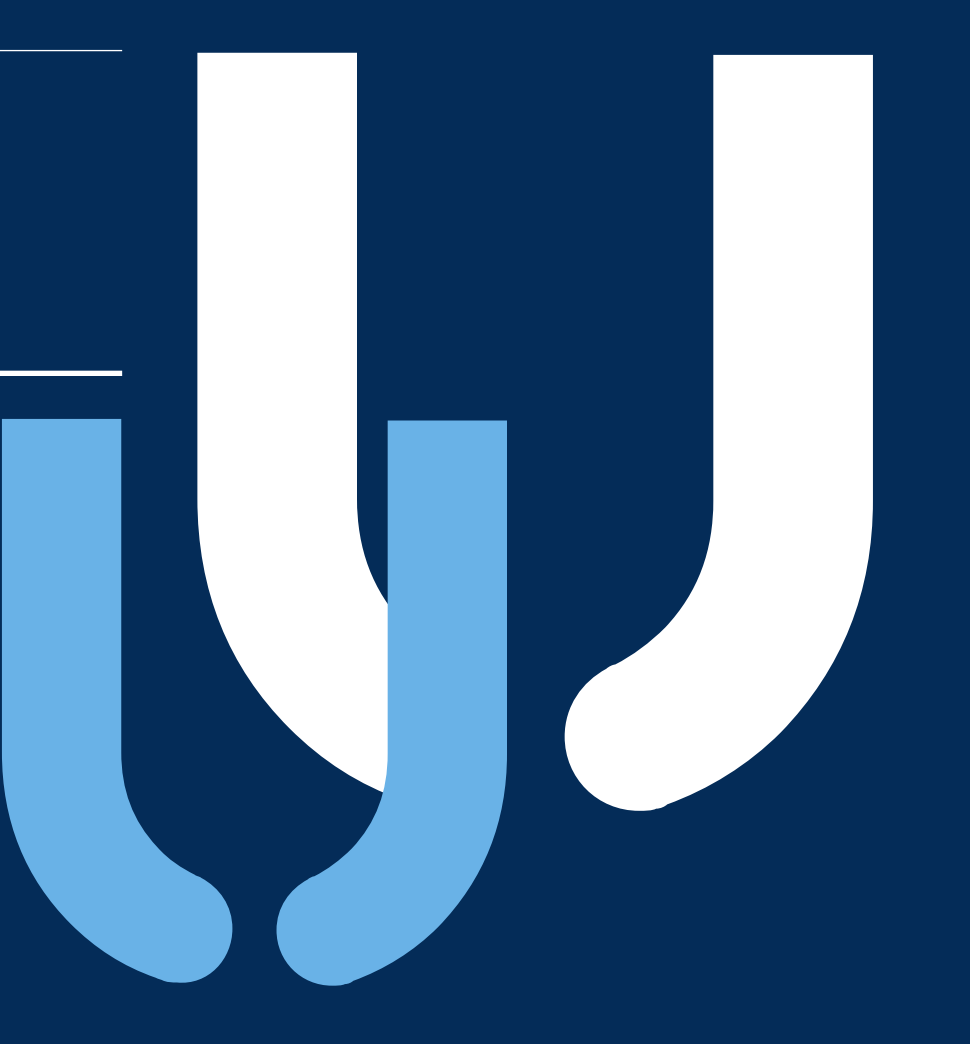

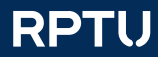

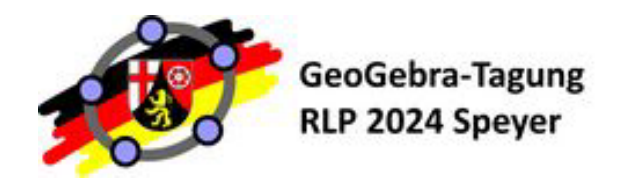

### Wie registriere ich mich?

Ge@Gebra Materialien - Rechner

 $(\mathsf{Q}$  Suche

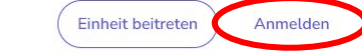

# GeoGebra Apps und Materialien Unterrichte und lerne Mathe effektiv

GeoGebra bietet kostenlose Apps und Plattforme Mathematikunterricht. Erkundet und lernt Mathem Art und Weise!

Starte Rechner Unterrichtsmaterialien

|                    | <b>G</b> Google    |    |
|--------------------|--------------------|----|
| (                  | Facebook           |    |
|                    | Mehr               |    |
|                    | ODER               |    |
| lde dich mit deine | n GeoGebra Account | an |
| nutzername         |                    |    |
| swort              |                    |    |
| swort vergessen?   |                    |    |

#### Registrierung

- Auf der Startseite <u>www.geogebra.org</u> auf ANMELDEN rechts oben klicken
- "Konto erstellen" anklicken
- Aktivierungslink in Mail anklicken (Spam-Ordner?)